# Oracle FLEXCUBE Core Banking

Customer Information Reports Manual Release 11.6.0.0.0

Part No. E65544-01

October 2015

ORACLE

Customer Information Reports Manual October 2015

Oracle Financial Services Software Limited Oracle Park Off Western Express Highway Goregaon (East) Mumbai, Maharashtra 400 063 India Worldwide Inquiries: Phone: +91 22 6718 3000 Fax: +91 22 6718 3001 www.oracle.com/financialservices/ Copyright © 2015, Oracle and/or its affiliates. All rights reserved.

Oracle and Java are registered trademarks of Oracle and/or its affiliates. Other names may be trademarks of their respective owners.

U.S. GOVERNMENT END USERS: Oracle programs, including any operating system, integrated software, any programs installed on the hardware, and/or documentation, delivered to U.S. Government end users are "commercial computer software" pursuant to the applicable Federal Acquisition Regulation and agency-specific supplemental regulations. As such, use, duplication, disclosure, modification, and adaptation of the programs, including any operating system, integrated software, any programs installed on the hardware, and/or documentation, shall be subject to license terms and license restrictions applicable to the programs. No other rights are granted to the U.S. Government.

This software or hardware is developed for general use in a variety of information management applications. It is not developed or intended for use in any inherently dangerous applications, including applications that may create a risk of personal injury. If you use this software or hardware in dangerous applications, then you shall be responsible to take all appropriate failsafe, backup, redundancy, and other measures to ensure its safe use. Oracle Corporation and its affiliates disclaim any liability for any damages caused by use of this software or hardware in dangerous applications.

This software and related documentation are provided under a license agreement containing restrictions on use and disclosure and are protected by intellectual property laws. Except as expressly permitted in your license agreement or allowed by law, you may not use, copy, reproduce, translate, broadcast, modify, license, transmit, distribute, exhibit, perform, publish or display any part, in any form, or by any means. Reverse engineering, disassembly, or decompilation of this software, unless required by law for interoperability, is prohibited.

The information contained herein is subject to change without notice and is not warranted to be error-free. If you find any errors, please report them to us in writing.

This software or hardware and documentation may provide access to or information on content, products and services from third parties. Oracle Corporation and its affiliates are not responsible for and expressly disclaim all warranties of any kind with respect to third-party content, products, and services. Oracle Corporation and its affiliates will not be responsible for any loss, costs, or damages incurred due to your access to or use of third-party content, products, or services.

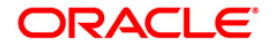

## **Table of Contents**

| 1. | Preface                                                           | 4  |
|----|-------------------------------------------------------------------|----|
| 2. | Customer Information Reports                                      | 3  |
|    | 2.1. Adhoc Reports                                                | 4  |
|    | 2.1.1. Customer Information Reports                               | 5  |
|    | BA115 - Operating Instructions Not Captured                       | 6  |
|    | BA706 - STAFF ACCOUNT RESTRICTION HISTORY REPORT                  | 8  |
|    | BA77D - Audit Trail Detail Report                                 | 11 |
|    | BA77E - Audit Trail Exhaustive Report                             | 14 |
|    | BA77H - Audit Trail Header Report                                 | 17 |
|    | Cl025 - Customer Dormant Status Report                            | 20 |
|    | CI101 - CIF - CUSTOMER LIST                                       | 23 |
|    | CI112 - COMBINED STATEMENT OF ACCOUNTS                            | 27 |
|    | CI114 - Combined Statement Generation                             | 30 |
|    | CI116 - MINOR CUSTOMER DETAILS REPORT                             | 33 |
|    | BA77U - Audit Trail                                               | 36 |
|    | CI105 - CUSTOMER WITHOUT ACCOUNTS                                 | 39 |
|    | CI113 - Corporate Customer Replicate                              | 42 |
|    | CI115 - SIGNATURES NOT CAPTURED                                   | 46 |
|    | CI125 - Family Members Position Report                            | 48 |
|    | CI126 - CUSTOMER BLACKLIST HISTORY REPORT                         | 52 |
|    | CI131 - Account Operating Instructions                            | 56 |
|    | CI135 - Customer Id to Company Code                               | 59 |
|    | CI136 - Customer Id to Mailing Address                            | 62 |
|    | CI137 - Customer Id to Contact Details                            | 65 |
|    | Cl007 - Mobile Number and E-mail id Modifications Report          | 68 |
|    | 2.2. Batch Reports                                                | 70 |
|    | 2.2.1. Customer Information                                       | 75 |
|    | CI002- Welcome Letter for Grouped customers/accounts              | 76 |
|    | CI025 - Customer Dormant Status Report                            | 78 |
|    | CI111 – Customer National ID/Name Changes Report                  | 82 |
|    | CI112 - COMBINED STATEMENT OF ACCOUNTS                            | 86 |
|    | CI114 - Combined Statement Generation                             | 90 |
|    | CI003 - Advice for Minor Attaining Majority                       | 94 |
|    | CI004 - Advice For Nomination Registration                        | 98 |
|    | Cloud - Invalid Pan No report                                     | 03 |
|    | CIU06 - Invalid Pan No Advice                                     | 07 |
|    | CI506 - Report for Nomination Registration                        |    |
|    | Cloud - Customer Deactivated Report                               | 15 |
|    | Clo41 - Customer Type Change Report - Product Transfer Reject     | 19 |
|    | Clo44 - Summer v of Auto Customer Tune Advice Constitution        | 22 |
|    | CI044 - Summary of Auto Customer Type Advice Generation           | 20 |
|    | CI042 - Intimation of Customer Type Change Advice - Physical Mode | 20 |
|    | Grou - Email Statement Registration Deregistration Report         | 51 |

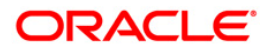

## 1. Preface

### 1.1. Intended Audience

This document is intended for the following audience:

- Customers
- Partners

### **1.2.** Documentation Accessibility

For information about Oracle's commitment to accessibility, visit the Oracle Accessibility Program website at <a href="http://www.oracle.com/pls/topic/lookup?ctx=acc&id=docacc">http://www.oracle.com/pls/topic/lookup?ctx=acc&id=docacc</a>.

### 1.3. Access to OFSS Support

https://support.us.oracle.com

## 1.4. Structure

This manual is organized into the following categories:

**Preface** gives information on the intended audience. It also describes the overall structure of the Reports Manual

Introduction provides brief information on the overall functionality covered in the Reports Manual

Chapters are dedicated to individual reports and its details, covered in the Reports Manual

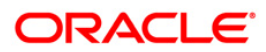

### 1.5. Related Information Sources

For more information on Oracle FLEXCUBE Core Banking Release11.5.0.0.0, refer to the following documents:

Oracle FLEXCUBE Core Banking Licensing Guide

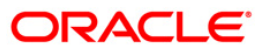

## 2. Customer Information Reports

A report is a document that is illustrated with the help of information, and tailored to a given situation and audience. The primary purpose of a report is to provide information. However, reports may also include additional information, such as suggestions or conclusions that indicate possible future actions which the report reader might take. Reports can be public or private.

Advice is generally a written proof of a service performed, funds transferred, or a payment that is received or made. It can also be a recommendation that advises a customer about specific investment asset allocations based on age and circumstances.

**Oracle Flexcube** supports report generation in PDF, HTML and Excel formats. Based on the system configuration the reports can be generated in any of the above mentioned format.

**Note** 1: Reports can be generated by using the **Report Request** (Fast Path: 7775) option. Reports can be viewed/printed using the **Advice/Report Status Inquiry** (Fast Path: 7778) option. The above screens can be accessed by navigating through the following path: **Transaction Processing > Internal Transactions > Reports**.

**Note 2**: Report Codes precede the Report Names. Unlike the User Manual where the Fast Path preceding the Topic Title indicates the access for the screen, the Report Code is simply a unique code for the report.

#### Reports are categorized under:

- Adhoc Reports
- Batch Reports

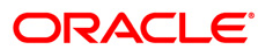

## 2.1. Adhoc Reports

Adhoc reports are generated on demand or on request. Reports and advices can be requested from the Report Request screen. Adhoc reports can be viewed and generated using the teller login or the system operator login.

#### List of Adhoc Reports:

Customer Information Reports

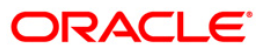

#### 2.1.1. Customer Information Reports

The customer information reports include those reports that are specific to the customers basic information details, audit trail details, combined statements, etc.

#### List of Customer Information Reports:

- BA115 Operating Instructions Not Captured
- BA706 STAFF ACCOUNT RESTRICTION HISTORY REPORT
- BA77D Audit Trail Detail Report
- BA77E Audit Trail Exhaustive Report
- BA77H Audit Trail Header Report
- Cl025 Customer Dormant Status Report
- CI101 CIF CUSTOMER LIST
- CI112 COMBINED STATEMENT OF ACCOUNTS
- CI114 Combined Statement Generation
- CI116 MINOR CUSTOMER DETAILS REPORT
- BA77U Audit Trail
- CI113 Corporate Customer Replicate
- CI115 SIGNATURES NOT CAPTURED
- Cl125 Family Members Position Report
- CI126 CUSTOMER BLACKLIST HISTORY REPORT
- CI130 Signature Audit Trail
- CI131 Account Operating Instructions
- CI135 Customer Id to Company Code
- CI136 Customer Id Mailing Address
- CI137 Customer Id Contact Details
- CI007 Mobile Number and E-mail id Modifications

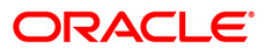

#### BA115 - Operating Instructions Not Captured

The **Account Operating Instruction Maintenance** (Fast Path: CIM28) option facilitates the user to maintain operating instructions for an account. This instruction will be displayed by the system along with the customer signature during financial transaction processing. An audit trail report can also be generated for addition / modification / deletion of account operating instructions.

This adhoc report enlists accounts for which maintenance of the operating instructions not done till the process date. Each column of this report provides data about Account Number, Customer ID, Name, Account Opening Date and Officer ID.

#### To generate the Operating Instructions Not Captured Report

- 1. Access the **Report Request** (Fast Path: 7775) screen.
- 2. Ensure that the **Adhoc Reports** button is selected.
- 3. Navigate through Customer Information > Customer Information > BA115 Operating Instructions Not Captured.
- 4. The system displays the BA115 Operating Instructions Not Captured screen.

| Waived Service Charge: 🔽 |  |
|--------------------------|--|
|                          |  |
|                          |  |
|                          |  |
|                          |  |
|                          |  |
|                          |  |
|                          |  |
|                          |  |
|                          |  |
|                          |  |
|                          |  |
|                          |  |
|                          |  |
|                          |  |
|                          |  |
|                          |  |
|                          |  |
|                          |  |
|                          |  |
|                          |  |
|                          |  |
|                          |  |
|                          |  |
|                          |  |
|                          |  |

- 5. By default, the **Waived Service Charge** check box is selected. Clear the check box if you want to apply the service charge for the report.
- 6. Click the **Generate** button.
- 7. The system displays the message "Report Request Submitted". Click the **OK** button.
- 8. The system generates the **Operating Instructions Not Captured Report**. For reference, a specimen of the report generated is given below:

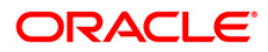

| Bank<br>Branch<br>Op. Id | : 335 DEMO B<br>: 9999 DEMO<br>: TPARAG | ANK              | OPERATING    | FLEXCU<br>INSTRUCTIONS<br>As Of :31- | IBE<br>NOT CAPTURED<br>Dec-2007 | Run Date:<br>Run Time :<br>Report No: | 01-Dec-2008<br>04:02 PM<br>B&115/ 1 |
|--------------------------|-----------------------------------------|------------------|--------------|--------------------------------------|---------------------------------|---------------------------------------|-------------------------------------|
| Account                  | Number                                  | Customer         | ID Name      |                                      | A/C Opening Date                | Offic                                 | er ID                               |
| 6100000                  | D242440<br>D243440                      | 603888<br>603888 | HJOG<br>HJOG | AILOS<br>GAILOS                      | 31-Dec-2007<br>31-Dec-2007      | TDE<br>TDE                            | VGL1<br>VGL1                        |
|                          |                                         |                  |              | *** End                              | of Report ***                   |                                       |                                     |

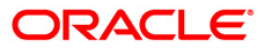

#### **BA706 - STAFF ACCOUNT RESTRICTION HISTORY REPORT**

The bank can restrict a particular teller from accessing the details of particular customer or GL account using the **Restricted Accounts Maintenance** (Fast Path: BAM10) option. For a restricted account, the teller is not allowed to post any transaction, inquire, or maintain details. The supervisory staff may generate an adhoc MIS to check the restrictions on the individual users.

This adhoc report enlists the staff accounts which are restricted. Each column of this report provides information on User ID, Account Number, Description and Process Date.

#### To generate the STAFF ACCOUNT RESTRICTION HISTORY REPORT

- 1. Access the **Report Request** (Fast Path: 7775) screen.
- 2. Ensure that the **Adhoc Reports** button is selected.
- 3. Navigate through Customer Information > Customer Information > BA706 STAFF ACCOUNT RESTRICTION HISTORY REPORT.
- 4. The system displays the **BA706 STAFF ACCOUNT RESTRICTION HISTORY REPORT** screen.

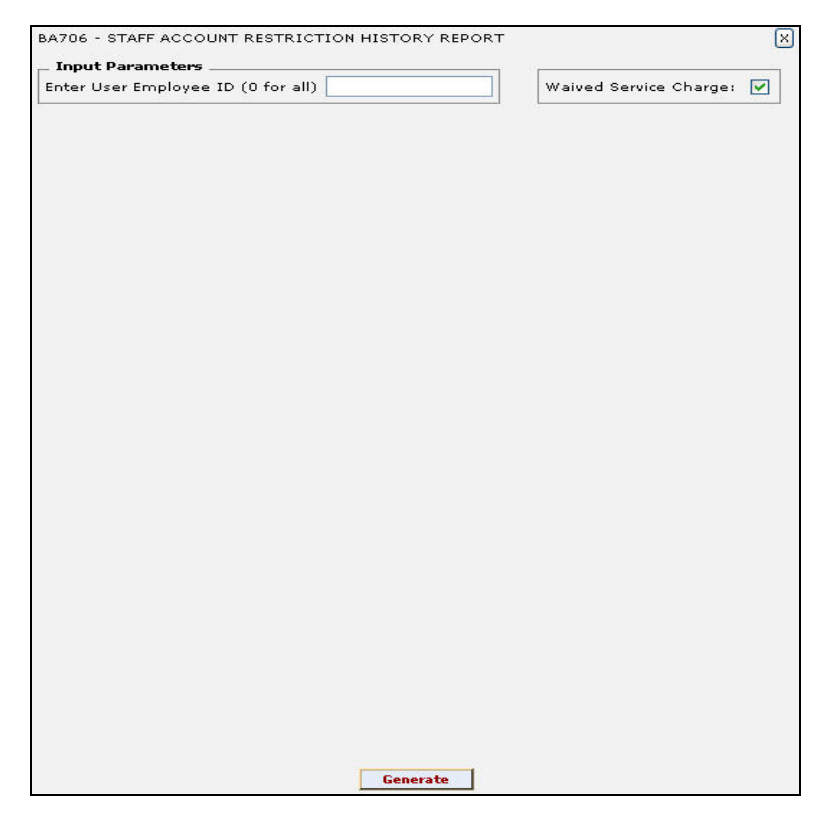

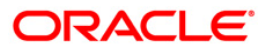

### **BA706 - STAFF ACCOUNT RESTRICTION HISTORY REPORT**

| Field Name                                     | Description                                                                         |
|------------------------------------------------|-------------------------------------------------------------------------------------|
| Enter User Employee ID (0                      | [Mandatory, Alphanumeric, 48]                                                       |
| for all)                                       | Type the user ID for which the staff account restriction report is to be generated. |
| Waived Service Charge                          | [Optional, Check Box]                                                               |
|                                                | Select the check box to waive the service charge.                                   |
| 5. Enter the appropriate<br>HISTORY REPORT set | parameters in the <b>BA706 - STAFF ACCOUNT RESTRICTION</b> creen.                   |
| 6. Click the Generate bu                       | tton.                                                                               |

- 7. The system displays the message "Report Request Submitted". Click the **OK** button.
- 8. The system generates the **STAFF ACCOUNT RESTRICTION HISTORY REPORT**. For reference, a specimen of the report generated is given below:

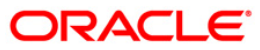

### **BA706 - STAFF ACCOUNT RESTRICTION HISTORY REPORT**

| Bank :               | 335 DEMO BANK                  | FLEXCUBE                                                     | Run Date :               | 10-Dec-2008            |
|----------------------|--------------------------------|--------------------------------------------------------------|--------------------------|------------------------|
| Branch :<br>Op. Id : | 9999 DEMO<br>TSANDEEP          | STAFF ACCOUNT RESTRICTION HISTORY REPORT<br>For: 31-Jan-2008 | Run Time :<br>Report No: | 08:11PM<br>BA706/ 1    |
| User ID              | Account No                     | Description                                                  | Process Da               | te                     |
| TRAGINI              | 7000000041244<br>7000000041244 | 0 TESTING PURPOSE<br>0 TESTING PURPOSE                       | 11/29/2008<br>11/29/2008 | 2:54:43PM<br>2:57:17PM |
|                      |                                |                                                              |                          |                        |

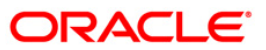

#### **BA77D - Audit Trail Detail Report**

This report is generated to enable the branches to check the old and the new values of various fields for a particular task performed by a teller, and authorised by a supervisor. This report gives the full log of details like branch, date, time, user IDs, etc., so that branches can check for critical changes performed in the system.

This is an audit trail detail report for a given control sequence number. Each column of the report provides information on Originating Branch, Task ID, Posting Date, Transaction Date, Teller ID, Authorizer ID, Customer ID, Account Number, Type, Field Name, Old Value and New Value.

#### To generate the Audit Trail Detail Report

- 1. Access the **Report Request** (Fast Path: 7775) screen.
- 2. Ensure that the **Adhoc Reports** button is selected.
- 3. Navigate through Customer Information > Customer Information > BA77D Audit Trail Detail Report.
- 4. The system displays the BA77D Audit Trail Detail Report screen.

| SequenceNo-: | Waived Service Char | je: 🗹 |
|--------------|---------------------|-------|
|              |                     |       |
|              |                     |       |
|              |                     |       |
|              |                     |       |
|              |                     |       |
|              |                     |       |
|              |                     |       |
|              |                     |       |
|              |                     |       |
|              |                     |       |
|              |                     |       |
|              |                     |       |
|              |                     |       |
|              |                     |       |
|              |                     |       |
|              |                     |       |
|              |                     |       |
|              |                     |       |
|              |                     |       |
|              |                     |       |
|              |                     |       |
|              |                     |       |
|              |                     |       |

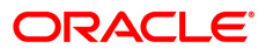

| Field Name                 | Description                                                                        |
|----------------------------|------------------------------------------------------------------------------------|
| ctrSequenceNo              | [Mandatory, Numeric, 22]                                                           |
|                            | Type the valid control sequence number for which the report needs to be generated. |
| Waived Service Charge      | [Optional, Check Box]                                                              |
|                            | Select the check box to waive the service charge.                                  |
| 5. Enter the appropriate p | parameters in the BA77D - Audit Trail Detail Report screen.                        |
| 6. Click the Generate but  | ton.                                                                               |
|                            |                                                                                    |

- 7. The system displays the message "Report Request Submitted". Click the **OK** button.
- 8. The system generates the **Audit Trail Detail Report**. For reference, a specimen of the report generated is given below:

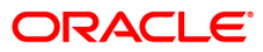

| Bank : 25<br>Branch : 999 | 5 Demo Bank<br>39 Demo             |                    | FLEXCUBE<br>Audit Trail Detail Report | Run Date: 02-Jun-2008<br>Run Time: 07:01 PM |
|---------------------------|------------------------------------|--------------------|---------------------------------------|---------------------------------------------|
| Op. Id : SAN              | OOP                                |                    | For: 15-Jan-2008                      | Report No: BA777D/ 1                        |
| Originating Br            | anch: 9999 Task ID: F              | loat Configuration | Posting Date: 15-12-2007              | Txn Date: 16-05-2008 10:10:40               |
| Teller ID:                | TDEEPAK Authorizer ID:             | SDEEPAK            | Customer ID: Account No               | 1                                           |
| Туре                      | Field Name                         | Old Value          | New Value                             |                                             |
| Key                       |                                    |                    |                                       |                                             |
|                           | NETWORK_FLOAT_DAYS<br>COD_CLG_TYPE | 2                  | 0                                     |                                             |
|                           | COD_DEST_CIRCLE_ID                 | 25                 | ALL                                   |                                             |
|                           | COD_DEST_ZONE_ID                   |                    | ALL                                   |                                             |
|                           | COD_ENTITY_VPD                     |                    |                                       |                                             |
|                           | COD_NETWORK_ID                     |                    | RTGSCO                                |                                             |
|                           | COD_ORIG_CIRCLE_ID                 |                    | ALL                                   |                                             |
|                           | COD_ORIG_ZONE_ID                   |                    | ALL                                   |                                             |
|                           | COD_PAYMENT_TXN                    |                    | OP_RTGSC                              |                                             |
|                           | COD_PAYMENT_TYPE                   | 360                | OP                                    |                                             |
|                           | COD_REMIT_CCY                      |                    |                                       |                                             |
|                           | CTPARTY_FLOAT_DAYS                 |                    | 0                                     |                                             |
|                           | CUST_FLOAT_DAYS                    | 0                  |                                       |                                             |

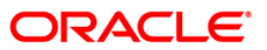

#### **BA77E - Audit Trail Exhaustive Report**

Current banking scenario calls for very strict control and vigilance in terms of access to the system. It is imperative for a bank to ensure that access to various modules / transactions in **FLEXCUBE Retail** are well controlled. To facilitate this control an Audit trail can be maintained for any task accessed by the user. Similarly the bank can view the trail of both financial and non-financial transactions performed on **FLEXCUBE**.

Each column of the report provides information on Originating Branch, Task ID, Posting Date, Transaction Date, Teller ID, Authoriser ID, Customer ID, Account Number, and all the actions. In addition, the Type, Field Name, Old Value and New Values are also provided.

#### To generate the Audit Trail Exhaustive Report

- 1. Access the **Report Request** (Fast Path: 7775) screen.
- 2. Ensure that the **Adhoc Reports** button is selected.
- 3. Navigate through Customer Information > Customer Information > BA77E Audit Trail Exhaustive Report.
- 4. The system displays the **BA77E Audit Trail Exhaustive Report** screen.

| io Date[DD/MM/YYYY]-:                                                      |
|----------------------------------------------------------------------------|
| o Date[DD/MM/YYYY]-:                                                       |
| iod Task   racnh Number:   uthorizer ID:   ieller ID:   ction:   ccountNo: |
| rach Number:                                                               |
| Authorizer ID:                                                             |
| Teller ID:                                                                 |
| action:                                                                    |
| AccountNo:                                                                 |
|                                                                            |
| Such as a MD.                                                              |
|                                                                            |

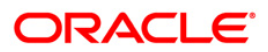

| Field Name            | Description                                                                                                    |
|-----------------------|----------------------------------------------------------------------------------------------------|
| From Date[DD/MM/YYYY] | [Mandatory, dd/mm/yyyy]<br>Type the valid start date for the report.<br>This date should not be greater than To Date.                                   |
| To Date[DD/MM/YYYY]   | [Mandatory, dd/mm/yyyy]<br>Type the valid end date for the report.                                                                                      |
| Cod Task              | [Mandatory, Alphanumeric, Five]<br>Type the valid task code.<br>Task Codes are the various actions/activities performed by the<br>tellers.              |
| Branch Number         | [Mandatory, Numeric, Five]<br>Type the valid code of the branch for which the report needs to<br>be generated.                                          |
| Authorizer ID         | [Mandatory, Alphanumeric, 36]<br>Type the unique identification number of the supervisor who<br>has authorized the transaction performed by the teller. |
| Teller ID             | [Mandatory, Alphanumeric, 36]<br>Type the unique identification number of the teller who has<br>performed the transaction.                              |
| Action                | [Mandatory, Alphanumeric, One]<br>Type the valid action to be performed.<br>Action performed on various tasks are addition, deletion, etc.              |
| Account No            | [Mandatory, Alphanumeric, 16]<br>Type the valid account number of the customer for which you<br>want to generate the report.                            |
| Customer              | [Mandatory, Numeric, 16]<br>Type the valid ID of the customer.<br>This ID is used for searching and tracking the customer in the<br>system.             |
| Waived Service Charge | [Optional, Check Box]<br>Select the check box to waive the service charge.                                                                              |

- 5. Enter the appropriate parameters in the **BA77E Audit Trail Exhaustive Report** screen.
- 6. Click the Generate button.
- 7. The system displays the message "Report Request Submitted". Click the **OK** button.
- 8. The system generates the **Audit Trail Exhaustive Report**. For reference, a specimen of the report generated is given below:

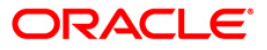

| Bank<br>Branc<br>Op. 1 | : 335 DEMO BANK<br>h : 999 DEMO<br>d : SRANJAN               | FLEXCUBE<br>Audit Trail Exhaustive<br>For: 15-Jan-2008 | Report                   | Run Date :17-Apr-2007<br>Run Time :11:41 AM<br>Report No:8A777E/1 |
|------------------------|--------------------------------------------------------------|--------------------------------------------------------|--------------------------|-------------------------------------------------------------------|
| origi                  | nating Branch:999                                            | Task ID:Account Master                                 | Posting Date: 15-01-2008 | Txn Date: 16-04-2007 16:45:16                                     |
| Telle<br>Actio         | r ID: TRANJAN<br>m: All                                      | Authorizer ID:SRANJAN                                  | Customer ID: 600063      | Account No:09997150000010                                         |
| туре                   | Field Name                                                   | old value                                              | New Value                |                                                                   |
| кеу                    | COD_ACCT_NO = 0999715<br>BAL_ACCT_MIN_REQD<br>DAT_NEXT_RETRY | 0000010                                                | 250<br>01-JAN-00         |                                                                   |

![](_page_18_Picture_2.jpeg)

#### **BA77H - Audit Trail Header Report**

Current banking scenario calls for very strict control and vigilance in terms of access to the system. It is imperative for a bank to ensure that access to various modules in **FLEXCUBE Retail** is well controlled. To facilitate this control an Audit trail can be maintained for any task accessed by the user. A log is then recorded and can be accessed by the bank at any future date. The various other Audit Trail report available are Audit Trail Detail Report, Audit Trail Exhaustive Report, etc.

Each column of the report provides information on Originating Branch, Task ID, From Date, To Date, Teller ID, Authorizer ID, Account Number, Customer Id and all the actions. In addition Branch Code, Task ID, Posting Date, Teller ID, Authorizer ID, Action Taken, Transaction Date, Account Number and Customer ID are also provided.

#### To generate the Audit Trail Header Report

- 1. Access the **Report Request** (Fast Path: 7775) screen.
- 2. Ensure that the **Adhoc Reports** button is selected.
- 3. Navigate through Customer Information > Customer Information > BA77H Audit Trail Header Report.
- 4. The system displays the **BA77H Audit Trail Header Report** screen.

| Fo Date[DD/MM/YYYY]-:<br>Cod Task<br>Brach Number:<br>Authorizer ID:<br>Feller ID:<br>AccountNo:<br>CustomerID:<br>CustomerID:<br>Custom | From Date[DD/MM/YYYY]-: | Waived Service Charge: |   |
|----------------------------------------------------------------------------------------------------|-------------------------|------------------------|---|
| Cod Task       Cod Task       Bracnh Number:       Authorizer ID:       Feller ID:       Action:       AccountNo:       CustomerID:                                                                                                    |                         |                        | - |
| Cod Task Authorizer ID: Cod Cod Cod Cod Cod Cod Cod Cod Cod Cod                                                                                                    | IO Date[DD/MM/TTTT]-: [ |                        |   |
| Brach Number:                                                                                                    | Cod Task                |                        |   |
| Authorizer ID:<br>Feller ID:<br>Action:<br>AccountNo:<br>CustomerID:                                                                                                    | Bracnh Number:          |                        |   |
| Teller ID:                                                                                                    | Authorizer ID:          |                        |   |
| Action:                                                                                                    | Teller ID:              |                        |   |
| AccountNo:                                                                                                    | Action:                 |                        |   |
| CustomerID:                                                                                                    | AccountNo:              |                        |   |
|                                                                                                    | -                       |                        |   |
|                                                                                                    | CustomerID:             |                        |   |
|                                                                                                    | CustomerID:             |                        |   |
|                                                                                                    | CustomerID:             |                        |   |
|                                                                                                    | CustomerID:             |                        |   |
|                                                                                                    | CustomerID:             |                        |   |
|                                                                                                    | CustomerID:             |                        |   |
|                                                                                                    | CustomerID:             |                        |   |
|                                                                                                    | CustomerID:             |                        |   |
|                                                                                                    | CustomerID:             |                        |   |

![](_page_19_Picture_10.jpeg)

| Field Name            | Description                                                                                                    |
|-----------------------|----------------------------------------------------------------------------------------------------|
| From Date[DD/MM/YYYY] | [Mandatory, dd/mm/yyyy]<br>Type the valid start date for the report.<br>This date should not be greater than To Date.                                   |
| To Date[DD/MM/YYYY]   | [Mandatory, dd/mm/yyyy]<br>Type the valid end date for the report.                                                                                      |
| Cod Task              | [Mandatory, Alphanumeric, Five]<br>Type the valid task code.<br>Task Codes are the various actions/activities performed by the<br>tellers.              |
| Branch Number         | [Mandatory, Numeric, Five]<br>Type the valid code of the branch for which the report needs to<br>be generated.                                          |
| Authorizer ID         | [Mandatory, Alphanumeric, 36]<br>Type the unique identification number of the supervisor who<br>has authorized the transaction performed by the teller. |
| Teller ID             | [Mandatory, Alphanumeric, 36]<br>Type the unique identification number of the teller who has<br>performed the transaction.                              |
| Action                | [Mandatory, Alphanumeric, One]<br>Type the valid Action.<br>Action performed on various tasks are addition, deletion, etc.                              |
| Account No            | [Mandatory, Alphanumeric, 16]<br>Type the valid account number of the customer for which you<br>want to generate the report.                            |
| Customer              | [Mandatory, Numeric, 16]<br>Type the valid ID of the customer.<br>This ID is used for searching and tracking the customer in the<br>system.             |
| Waived Service Charge | [Optional, Check Box]<br>Select the check box to waive the service charge.                                                                              |

- 5. Enter the appropriate parameters in the **BA77H Audit Trail Header Report** screen.
- 6. Click the Generate button.
- 7. The system displays the message "Report Request Submitted". Click the **OK** button.
- 8. The system generates the **Audit Trail Header Report**. For reference, a specimen of the report generated is given below:

![](_page_20_Picture_7.jpeg)

| Bank :<br>Branch :<br>Op. Id :                          | 335 D<br>999 D<br>SRAJAT    | EMO BANK<br>EMO                                      |                            | FLEXCU<br>Audit Trail Hea<br>For: 01-J | BE<br>der Report<br>un-2008         |                                                      | Run<br>Rur<br>Rep                        | Date : 10-May-2007<br>1 Time :09:46 AM<br>DORT NO:BA777H/1 |             |
|---------------------------------------------------------|-----------------------------|------------------------------------------------------|----------------------------|----------------------------------------|-------------------------------------|------------------------------------------------------|------------------------------------------|------------------------------------------------------------|-------------|
| Originat<br>From Dat<br>Teller I<br>Customer<br>Action: | ing Bran<br>e:<br>D:<br>ID: | ch: 999<br>01-06-2007<br>SRAJAT<br>All               |                            | Task<br>To Da<br>Autho<br>Accou        | ID:<br>te: 0<br>rizer ID:<br>nt NO: | 1-06-2008                                            |                                          |                                                            |             |
| Branch                                                  | Task ID                     | Posting Date                                         | Teller ID                  | Authorizer ID                          | Action                              | Txn Date                                             | _                                        | Account No                                                 | Customer ID |
| 999<br>999<br>999                                       | CH067<br>LNM10<br>LNM10     | 31-01-2008<br>15-02-2008<br>15-02-2008<br>15-02-2008 | SRAJAT<br>SRAJAT<br>SRAJAT | SRAJAT                                 |                                     | 21-04-2007<br>24-04-2007<br>24-04-2007<br>24-04-2007 | 15:12:2<br>11:59:1<br>11:59:4<br>12:16:5 |                                                            |             |
| 999<br>999<br>999                                       | CH067<br>SCM01<br>SCM01     | 31-01-2008<br>31-01-2008<br>31-01-2008               | SRAJAT<br>SRAJAT<br>SRAJAT | SRAJAT                                 |                                     | 21-04-2007<br>21-04-2007<br>21-04-2007               | 15:15:0<br>15:59:2<br>16:05:3            |                                                            |             |
| 999<br>999                                              | TD031<br>TDM01              | 31-01-2008<br>31-01-2008                             | SRAJAT<br>SRAJAT           | SSURESH                                | Inquiry<br>Inquiry                  | 21-04-2007<br>21-04-2007                             | 16:26:4<br>16:37:2                       | 09990230000458                                             | 604818      |
| 888<br>888                                              | TD031<br>BAM30              | 31-01-2008<br>31-01-2008                             | SRAJAT                     | SSURESH                                | Inquiry                             | 21-04-2007<br>21-04-2007                             | 16:53:0<br>17:08:5                       | 09991510001352                                             | 602614      |

![](_page_21_Picture_2.jpeg)

#### **CI025 - Customer Dormant Status Report**

The accounts which remain without any customer initiated transaction for a stipulated period of time (which can be parameterized) enter into dormancy. Dormant accounts are monitored by the bank/branch to alert the customer to initiate transactions sans which, unclaimed funds may be transferred to the Central bank/Government /Unclaimed GL. A dormant account is activated subsequent to any customer initiated transaction.

This is a report of customer dormant status generated at the end of day. Grouped by customer ID, each column of this report consists of Dormancy Date, Teller ID, Authorizer ID, Customer Name, Customer Status, Product, Account Number, Account Title, Account Open Date, Balance, Last Transaction Date, Officer ID and Account Status.

#### To generate the Customer Dormant Status Report

- 1. Access the **Report Request** (Fast Path: 7775) screen.
- 2. Ensure that the **Adhoc Reports** button is selected.
- 3. Navigate through Customer Information > Customer Information > Cl025 Customer Dormant Status Report.
- 4. The system displays the Cl025 Customer Dormant Status Report screen.

| Input Parameters | <br>               |           |   |
|------------------|--------------------|-----------|---|
| nter From Date   | <br>Waived Service | Charge: 🛛 | 2 |
| nter To Date     |                    |           |   |
| ]                |                    |           |   |
|                  |                    |           |   |
|                  |                    |           |   |
|                  |                    |           |   |
|                  |                    |           |   |
|                  |                    |           |   |
|                  |                    |           |   |
|                  |                    |           |   |
|                  |                    |           |   |
|                  |                    |           |   |
|                  |                    |           |   |
|                  |                    |           |   |
|                  |                    |           |   |
|                  |                    |           |   |
|                  |                    |           |   |
|                  |                    |           |   |
|                  |                    |           |   |
|                  |                    |           |   |
|                  |                    |           |   |
|                  |                    |           |   |
|                  |                    |           |   |
|                  |                    |           |   |
|                  |                    |           |   |
|                  |                    |           |   |
|                  |                    |           |   |
|                  |                    |           |   |
|                  |                    |           |   |
|                  |                    |           |   |
|                  |                    |           |   |

![](_page_22_Picture_10.jpeg)

| Field           | Name                              | Description                                                                |  |  |
|-----------------|-----------------------------------|----------------------------------------------------------------------------|--|--|
| Enter From Date |                                   | [Mandatory, dd/mm/yyyy]                                                    |  |  |
|                 |                                   | This date should not be greater than To Date.                              |  |  |
| Enter           | <sup>-</sup> To Date              | [Mandatory, dd/mm/yyyy]<br>Type the valid end date for the report.         |  |  |
| Waiv            | ed Service Charge                 | [Optional, Check Box]<br>Select the check box to waive the service charge. |  |  |
| 5.              | Enter the appropriate screen.     | e parameters in the CI025 - Customer Dormant Status Report                 |  |  |
| 6.              | Click the <b>Generate</b> button. |                                                                            |  |  |

- 7. The system displays the message "Report Request Submitted". Click the **OK** button.
- 8. The system generates the **Customer Dormant Status Report**. For reference, a specimen of the report generated is given below:

![](_page_23_Picture_6.jpeg)

| Bank : 335 DEMO BANK<br>Branch : 999 DEMO<br>Op. Id : SYSOPER | F L E X C U B E<br>Customer Dormant Status Report<br>For: 30-Jun-2008 |                                   |                       |         | Run Dat<br>Run Tim<br>Report | e : 26-May-2007<br>e : 06:52 PM<br>No: CI025 /1 |                |
|---------------------------------------------------------------|-----------------------------------------------------------------------|-----------------------------------|-----------------------|---------|------------------------------|-------------------------------------------------|----------------|
| Customer ID<br>Customer Name                                  |                                                                       | Dormancy Date:<br>Customer Status |                       |         |                              | Teller :<br>Auth Id:                            |                |
| Product                                                       | Account No                                                            | Account Title                     | Acct Open Date        | Balance | Last Txn                     | Officer Id                                      | Account Status |
|                                                               |                                                                       | www No d                          | ata for this Report * | **      |                              |                                                 |                |

![](_page_24_Picture_2.jpeg)

#### **CI101 - CIF - CUSTOMER LIST**

A customer ID is a unique identification number generated by the system, after customer addition is completed successfully. A customer IC along with customer type is a unique method of customer identification across the bank (covering all branches). Based on the combination, the system can identify the customer as an existing customer, even when the customer opens a new account in another branch. A social security number, passport number, birth certificate, or corporate registration can be used as a customer IC. Using the option IC Number - **Short Name Change** (Fast Path: - 7101) the customer IC can be changed.

This is a report of customers list with some basic details. Each column of the report provides information on Customer ID, Full Name, Mailing Address, Old IC, and New IC.

#### To generate the CIF - CUSTOMER LIST REPORT

- 1. Access the **Report Request** (Fast Path: 7775) screen.
- 2. Ensure that the **Adhoc Reports** button is selected.
- 3. Navigate through Customer Information > Customer Information > CI101 CIF CUSTOMER LIST.
- 4. The system displays the CI101 CIF CUSTOMER LIST screen.

| Input Parameters | <br>                  | 202 |
|------------------|-----------------------|-----|
| inter Branch     | Waived Service Charge |     |
|                  |                       |     |
|                  |                       |     |
|                  |                       |     |
|                  |                       |     |
|                  |                       |     |
|                  |                       |     |
|                  |                       |     |
|                  |                       |     |
|                  |                       |     |
|                  |                       |     |
|                  |                       |     |
|                  |                       |     |
|                  |                       |     |
|                  |                       |     |
|                  |                       |     |
|                  |                       |     |
|                  |                       |     |
|                  |                       |     |
|                  |                       |     |
|                  |                       |     |

![](_page_25_Picture_10.jpeg)

| Field Name               | Description                                                                                                  |
|--------------------------|----------------------------------------------------------------------------------------------------|
| Enter Branch             | [Mandatory, Numeric, Five]<br>Type a valid code of the branch for which the report needs to be<br>generated. |
| Waived Service Charge    | [Optional, Check Box]<br>Select the check box to waive the service charge.                                   |
| 5. Enter the appropriate | e parameters in the CI101 - CIF - CUSTOMER LIST screen.                                                      |

- 6. Click the **Generate** button.
- 7. The system displays the message "Report Request Submitted".
- 8. Click the **OK** button.
- 9. The system generates the CIF CUSTOMER LIST REPORT.

#### To view and print the CIF - CUSTOMER LIST REPORT

- 1. Access the Advice/Report Status Enquiry (Fast Path: 7778) screen.
- 2. Select the check box corresponding to CI101 CIF CUSTOMER LIST.
- 3. Click the **View** button to view the report.
- 4. The system displays the CIF CUSTOMER LIST REPORT screen.

![](_page_26_Picture_12.jpeg)

| Bank : 25 E             | Bank Danamon       | FLEXCUBE                                                                      |        |                       |  |  |
|-------------------------|--------------------|-------------------------------------------------------------------------------|--------|-----------------------|--|--|
| Branch : 9999           | Head Office        | CUSTOMER LIST                                                                 |        | Run Time : 11:57AM200 |  |  |
| Op. Id : USERTEST01     |                    | For: 31-Jan-2008                                                              |        | Report No: CI101/1    |  |  |
| Customer Id             | Full Name          | Mailing Address                                                               | Old IC | New IC                |  |  |
| 600001                  | AKROI MAKI PULSAME | COMMERCIAL COMPLEX<br>JAKARTA<br>Jakarta<br>JAKARTA Jakarta<br>PIN CODE 10010 |        | SAND5555              |  |  |
| 600002                  | AAKTEA             | OLD RD<br>Bandung<br>BANDA ACEH<br>PIN CODE 987455                            | 12     | 23456789              |  |  |
| 600003 ABHISHEK AGARWAL |                    | ADDR1<br>ADDR2<br>ADDR3<br>MUMBAI<br>MAHARASHTRA<br>PIN CODE 400101           |        | TESTJACK1             |  |  |
|                         |                    | *** End of Report ***                                                         |        |                       |  |  |

![](_page_27_Picture_2.jpeg)

- 5. On the File menu, click Print.
- 6. The system displays the **Print** dialog box.
- 7. Select the appropriate parameters and click the **OK** button.

![](_page_28_Picture_4.jpeg)

#### **CI112 - COMBINED STATEMENT OF ACCOUNTS**

**FLEXCUBE** provides for a combined statement of customer accounts using the **Combined Statement Plan** (Fast Path: CI162) option. This option enables the bank to maintain instructions for providing a single statement to customers who own multiple accounts. Inclusion of an account in the combined statement can be done in summary as well as detailed mode. However an account cannot be included in more than one statement plan in the same mode.

This is a report of combined statement of accounts generated for the given date. This report provides information on Customer ID, National ID, Customer Short Name, Product Name, Account Number, Account Holders/ Relationship, Branch, Annual Percentage Yield Earned, Interest Earned, APYE<sup>1</sup> Calculated From Date, APYE Calculated To Date, Opening Balance, Account Title and Account Description. This report also provides information about Transaction Date, Transaction narration, Transaction Literal, Debit amount, Credit amount, Balance, Personal Credit Line, Currency, Product Name, Account Number and Balance. This report includes credit line details also.

#### To generate the COMBINED STATEMENT OF ACCOUNTS Report

- 1. Access the **Report Request** (Fast Path: 7775) screen.
- 2. Ensure that the **Adhoc Reports** button is selected.
- 3. Navigate through Customer Information > Customer Information > CI112 COMBINED STATEMENT OF ACCOUNTS.
- 4. The system displays the CI112 COMBINED STATEMENT OF ACCOUNTS screen.

| CI112 - COMBINED STATEMENT OF ACCOUNTS | X |
|----------------------------------------|---|
| Waived Service Charge: 🔽               |   |
|                                        |   |
|                                        |   |
|                                        |   |
|                                        |   |
|                                        |   |
|                                        |   |
|                                        |   |
|                                        |   |
|                                        |   |
|                                        |   |
|                                        |   |
| Generate                               |   |

<sup>&</sup>lt;sup>1</sup>(Annual Percentage Yield Earned: The formula for APYE : 100 [(1 + Interest/Principal) 365/Days in term) – 1] The Days in Term figure is governed by the Accrual Basis)

![](_page_29_Picture_11.jpeg)

- 5. By default, the **Waived Service Charge** check box is selected. Clear the check box if you want to apply the service charge for the report.
- 6. Click the **Generate** button.
- 7. The system displays the message "Report Request Submitted". Click the **OK** button.
- 8. The system generates the **COMBINED STATEMENT OF ACCOUNTS Report**. For reference, a specimen of the report generated is given below:

![](_page_30_Picture_5.jpeg)

|                                                                     |                               | FINAN<br>COMBINED :<br>From : 11/1,                  | CIAL SERVICES INC<br>STATEMENT OF ACCOUNTS<br>/2009 To : 11/30/2009 | 45               |                               |                                     |                                          |
|---------------------------------------------------------------------|-------------------------------|------------------------------------------------------|---------------------------------------------------------------------|------------------|-------------------------------|-------------------------------------|------------------------------------------|
| Bank :3350<br>Branch :999                                           | Demo Bank<br>Demo             |                                                      |                                                                     |                  |                               |                                     |                                          |
| Op. Id :IBALAJI                                                     |                               |                                                      |                                                                     |                  |                               |                                     |                                          |
| Customer ID -                                                       | 600469                        | nt Sautura                                           |                                                                     |                  | Page<br>Short<br>Natio        | No : 1<br>Name : Pa<br>onal ID : 05 | arkerJuliya<br>564-2-6546                |
| Account<br>Account Holders /<br>Relationship                        | : 99903100000<br>:            | 035                                                  |                                                                     |                  | Branch :                      | 999                                 |                                          |
| Annual Percentage<br>APYE Calculated F                              | Yield Earned<br>rom 11/1/2009 | (APYE) 2.02<br>To 11/30/2009                         | Interest Earned                                                     | 1.84             |                               |                                     |                                          |
| Opening Balance                                                     | : 1,119.90                    | Account                                              | : Title : ParkerJuli                                                | ya               | Account Des                   | scription                           | :                                        |
| Txn.Date Tran                                                       | saction                       | Literal                                              | Debit                                                               | Credit           |                               | alance                              | Personal Credit Line<br>(Balance in use) |
|                                                                     |                               |                                                      |                                                                     |                  |                               |                                     |                                          |
| SUMMARY                                                             | Opening Balan                 | ice                                                  | 0 Debit(s)<br>0.00                                                  | 1                | Credit(s)<br>1.84             |                                     | Closing Balance<br>1,121.74              |
| Summary Section                                                     |                               |                                                      |                                                                     |                  |                               |                                     |                                          |
| Currency                                                            | Product                       | Name                                                 |                                                                     | Account Nu       | mber                          |                                     | Balance                                  |
| 30-Nov-2009 Cred<br>t Capita                                        | it Interes-<br>lised          | CIN                                                  |                                                                     |                  |                               |                                     |                                          |
| USD                                                                 | IRA Stat                      | ement Savings                                        |                                                                     | 999031000        | 00035                         |                                     |                                          |
| Amount Credit Lin<br>Finance Charge<br>The Daily Periodi<br>Rate is | e<br>c                        | 0.00 Credit Line in<br>0.00 Your Minimum )<br>0.00 % | n Use<br>Payment O                                                  | 0.00 C<br>0.00 i | redit Line Avails<br>s due by | db 1.                               | 0.00                                     |

![](_page_31_Picture_2.jpeg)

#### **CI114 - Combined Statement Generation**

**Oracle FLEXCUBE** provides a combined statement of customer accounts using the **Combined Statement Plan** (Fast Path: CI162) option. This option enables the bank to maintain the instructions for providing a single statement to customers who own multiple accounts. Inclusion of an account in the combined statement can be done in summary as well as in detailed mode.

This is an adhoc combined statement of accounts for a customer generated for a particular period. This report is grouped product wise. This report gives information about Customer Name, Customer Address, National ID, Product Name, Account Number, Account Holders/ Relationship, Opening Balance, Branch ID, Currency, Transaction Date, Transaction Description, Transaction Literal, Debit Reference Amount, Credit Amount and Balance.

#### To generate the Combined Statement Generation Report

- 1. Access the **Report Request** (Fast Path: 7775) screen.
- 2. Ensure that the **Adhoc Reports** button is selected.
- 3. Navigate through Customer Information > Customer Information > CI114 Combined Statement Generation.
- 4. The system displays the Cl114 Combined Statement Generation screen.

| Input Parameters      |                          |
|-----------------------|--------------------------|
| Enter the CuSTomer Id | Waived Service Charge: 🗹 |
| Enter the Plan Code   |                          |
| Enter the From Date   |                          |
| Enter the To Date     |                          |
|                       |                          |
|                       |                          |
|                       |                          |
|                       |                          |
|                       |                          |
|                       |                          |
|                       |                          |
|                       |                          |
|                       |                          |
|                       |                          |

![](_page_32_Picture_10.jpeg)

| Field Name            | Description                                                                                   |
|-----------------------|-----------------------------------------------------------------------------------------------|
| Enter the Customer Id | [Mandatory, Numeric, 10]                                                                      |
|                       | Type the customer ID for whom the combined statement generation report needs to be generated. |
|                       | This ID is used for searching and tracking the customer in the system.                        |
| Enter the Plan Code   | [Mandatory, Numeric, 12]                                                                      |
|                       | Type the valid plan code for which the report needs to be viewed.                             |
| Enter the From Date   | [Mandatory, mm/dd/yyyy]                                                                       |
|                       | Type the valid start date for the report.                                                     |
|                       | This date should not be greater than <b>To Date</b> .                                         |
| Enter the To Date     | [Mandatory, mm/dd/yyyy]                                                                       |
|                       | Type the valid To Date.                                                                       |
| Waived Service Charge | [Optional, Check Box]                                                                         |
|                       | Select the check box to waive the service charge.                                             |

- 5. Enter the appropriate parameters in the **Cl114 Combined Statement Generation** screen.
- 6. Click the Generate button.
- 7. The system displays the message "Report Request Submitted". Click the **OK** button.
- 8. The system generates the **Combined Statement Generation Report**. For reference, a specimen of the report generated is given below:

|                                                              |                                                | COMBINED<br>From : 31-1 | STATERE      | NT OF ACCOUNTS       |                                      |                              |
|--------------------------------------------------------------|------------------------------------------------|-------------------------|--------------|----------------------|--------------------------------------|------------------------------|
|                                                              |                                                | From . SI-L             | /ec-2007     | Page No              | : 1                                  |                              |
| John Stanly<br>204-ALIG TOWE<br>NY<br>1<br>1<br>US<br>400085 | P                                              |                         |              |                      | National ID : 1234                   | 1567890                      |
| Product Name<br>Account Holde<br>Relationship                | : PGS9 SAVING ACCO<br>: 000000002394<br>rs / : | UNT                     |              |                      | Currency : USD<br>Branch : 9999 DEMO |                              |
| Opening Balan                                                | ce : 0.00                                      |                         |              | Dalián               |                                      |                              |
| Txn.                                                         | Transaction                                    | Literal                 |              | Reference            | Credit                               | Balance                      |
| 31-Dec-2007                                                  | B/F                                            | B/f                     |              |                      |                                      |                              |
| 08-May-2008                                                  | DISBURSEMENT T-                                | 42                      |              |                      | 200,000.00                           | 200,000.00                   |
| 08-May-2008                                                  | SC_FXD_NON_AMM-<br>ORT                         | LDX                     |              | 150.00               |                                      | 199,850.00                   |
| 10-May-2008                                                  | CREDIT INTERES-<br>T CAPITALISED               | CIN                     |              |                      | 38.22                                | 199,888.22                   |
| L0-May-2008                                                  | TAX DEDUCTED                                   | XAT                     |              | 7.64                 |                                      | 199,880.58                   |
| 0-May-2008                                                   | TAX2 DEDUCTED                                  | TAX                     |              | 7.64                 |                                      | 199,872.94                   |
| 12-May-2008                                                  | MISCELLANEOUS -<br>CUSTOMER DEBIT              | MSD                     |              | 100.00               |                                      | 199,772.94                   |
| 12-May-2008                                                  | CREDIT INTERES-<br>T CAPITALISED               | CIN                     |              |                      | 726.31                               | 200,499.25                   |
| 12-May-2008                                                  | TAX DEDUCTED                                   |                         |              | 145.26               |                                      | 200,499.25                   |
| 12-May-2008                                                  | TAX2 DEDUCTED                                  |                         |              | 145.26               |                                      | 200,499.25                   |
| SUMMARY                                                      |                                                |                         |              |                      |                                      |                              |
|                                                              | Opening Balance<br>0.00                        |                         |              | 4 Debit(s)<br>265.28 | 3 Credit(s)<br>200,764.53            | Closing Balance<br>200499.25 |
| Product Name<br>Account<br>Account Holde<br>Relationship     | : DEPOSITO BISNIS<br>: 000000038034<br>rs / :  | BERJANCKA EURO          |              |                      | Currency<br>Branch                   | : EUR<br>: 9999 DEMO         |
| eposit                                                       | Principal                                      | Int                     | Rate         | Maturity Value       | Maturity Date                        |                              |
| valu                                                         | le Dace Cer                                    | CILICATE NO.            | ier          | •                    |                                      | ////C.B                      |
| 03/2                                                         | 5,000.00                                       | 13.<br>null 2           | 00<br>Honths | 5,108.33             | 05/20/2008<br>500000 unit            | s of EUR .01 each            |
| Summary Secti                                                | on                                             |                         |              |                      |                                      |                              |
| Currency                                                     | Product Name                                   |                         |              | Acount               | Number                               | Balance                      |
| IND                                                          | DOSS SAUTING ACCOUNT                           |                         |              | 00000                | 0002394                              | 200 499 25                   |
| INR                                                          | PGS9 SAVING ACCOUNT                            |                         |              | 00000                | 0021642                              | 200,499.28                   |
| INR                                                          | PGS9 CURRENT ACCOUNT                           |                         |              | 00000                | 0038018                              | 0.00                         |
| EUR                                                          | DEPOSITO BISNIS BERJANG                        | KA EURO                 |              | 00000                | 0038034                              | 5,000.00                     |
|                                                              |                                                |                         |              |                      |                                      |                              |

![](_page_34_Picture_2.jpeg)

#### **CI116 - MINOR CUSTOMER DETAILS REPORT**

Branches open CASA account for minor customers which are monitored by the bank for permissible transactions/movements. Customer documentation standards differ for a minor account as compared to a regular (major) account. Further, there are restrictions to certain classes of transactions in the minor accounts as per the bank level parameters set. This report provides details of minor customers for audit and control purpose.

This is a report of minor customer details. This report can be generated as per requirement on an adhoc basis. Each column of this report provides details on Customer ID, Customer Full Name, Date of Birth and Date of Majority.

#### To generate the MINOR CUSTOMER DETAILS REPORT

- 1. Access the **Report Request** (Fast Path: 7775) screen.
- 2. Ensure that the **Adhoc Reports** button is selected.
- 3. Navigate through Customer Information > Customer Information > CI116 MINOR CUSTOMER DETAILS REPORT.
- 4. The system displays the CI116 MINOR CUSTOMER DETAILS REPORT screen.

| Input Parameters                 | <br>                   |         |
|----------------------------------|------------------------|---------|
| Maturity Or Restriction :        | Waived Service Charge: | <b></b> |
| inter No Of Days To Attain Age : | d.                     |         |
| inter the branch:                |                        |         |
|                                  |                        |         |
|                                  |                        |         |
|                                  |                        |         |
|                                  |                        |         |
|                                  |                        |         |
|                                  |                        |         |
|                                  |                        |         |
|                                  |                        |         |
|                                  |                        |         |
|                                  |                        |         |
|                                  |                        |         |
|                                  |                        |         |
|                                  |                        |         |
|                                  |                        |         |
|                                  |                        |         |
|                                  |                        |         |
|                                  |                        |         |
|                                  |                        |         |
|                                  |                        |         |
|                                  |                        |         |
|                                  |                        |         |

![](_page_35_Picture_10.jpeg)
# CI116 - MINOR CUSTOMER DETAILS REPORT

| <b>Field Description</b> |
|--------------------------|
|--------------------------|

| Field Name                        |                                                                                         | Description                                                                   |  |
|-----------------------------------|-----------------------------------------------------------------------------------------|-------------------------------------------------------------------------------|--|
| Matu                              | rity Or Restriction                                                                     | [Mandatory, Alphanumeric, One]                                                |  |
|                                   |                                                                                         | Type the valid maturity or restriction option.                                |  |
|                                   |                                                                                         | The options are:-                                                             |  |
|                                   |                                                                                         | M - Maturity                                                                  |  |
|                                   |                                                                                         | R - Restriction.                                                              |  |
| Enter No Of Days To Attair<br>Age |                                                                                         | <b>n</b> [Mandatory, Numeric, Four]                                           |  |
|                                   |                                                                                         | Type the number of days to attain maturity.                                   |  |
| Enter the branch                  |                                                                                         | [Mandatory, Numeric, Five]                                                    |  |
|                                   |                                                                                         | Type the valid code of the branch for which the report needs to be generated. |  |
| Waive                             | ed Service Charge                                                                       | [Optional, Check Box]                                                         |  |
|                                   |                                                                                         | Select the check box to waive the service charge.                             |  |
| 5.                                | . Enter the appropriate parameters in the CI116 - MINOR CUSTOMER DETAILS REPORT Screen. |                                                                               |  |
| 6.                                | Click the <b>Generate</b> button.                                                       |                                                                               |  |
| 7.                                | The system displays the message "Report Request Submitted". Click the <b>OK</b> button. |                                                                               |  |

8. The system generates the **MINOR CUSTOMER DETAILS REPORT**. For reference, a specimen of the report generated is given below:

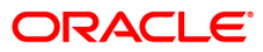

| Bank :<br>Branch :<br>Op. Id : | 335 DEMO BANK<br>9999 DEMO<br>TSANDEEP | FLEXCUBE<br>MINOR CUSTOMER DETAI | Run<br>Run<br>LS REPORT Rep | Date : 10-Dec-2008<br>Time : 06:31 PM<br>ort No: CI-116/1 |
|--------------------------------|----------------------------------------|----------------------------------|-----------------------------|-----------------------------------------------------------|
| CUST ID                        | CUSTOMER FUL                           | L NAME                           | DATE OF BIRTH               | DATE OF MAJORITY                                          |
| 604854                         | w/o DANSKE BAN                         | K LIETUVOS FILIALAS              | 01-Jan-1999                 | 01-Jan-2017                                               |
| 603997                         | Mr SENTHIL S S:                        | 5                                | 10-Sep-1990                 | 10-Sep-2008                                               |
| 604574                         | Mr HITESH PALA                         | LI                               | 11-Feb-1995                 | 11-Feb-2013                                               |
| 603957                         | Mr MINOR CUST                          |                                  | 12-Dec-2005                 | 12-Dec-2023                                               |
| 604004                         | M/S ANITA M RAG                        | o                                | 01-Nov-2000                 | 01-Nov-2018                                               |
| 604013                         | Dr GANESH S LA                         | L                                | 13-Nov-2007                 | 13-Nov-2025                                               |
|                                |                                        | *** End of Rep                   | ort ***                     |                                                           |

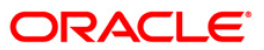

## BA77U - Audit Trail

Many non – financial transactions, like SI maintenance or lien marking requires authorization and are effective only on due authorization. This report is an audit trail of all unauthorized non-financial transactions.

This report provides information on Originating Branch code, From Date, To Date, Teller ID, Branch, Task ID, Posting Date, Action and Transaction date.

#### To generate the Audit Trail report

- 1. Access the **Report Request** (Fast Path: 7775) screen.
- 2. Ensure that the Adhoc Reports button is selected.
- 3. Navigate through Customer Information > Customer Information > BA77U Audit Trail.
- 4. The system displays the **BA77U Audit Trail** screen.

| BA77U - Audit Trail       |                          | N |
|---------------------------|--------------------------|---|
| Input Parameters          |                          | 0 |
| Branch Code (0 for all) : | Waived Service Charge: 🔽 |   |
| User ID:                  |                          |   |
| From Date[DD/MM/YYYY] :   |                          |   |
| To Date[DD/MM/XXXX] :     |                          |   |
|                           |                          |   |
|                           |                          |   |
|                           |                          |   |
|                           |                          |   |
|                           |                          |   |
|                           |                          |   |
|                           |                          |   |
|                           |                          |   |
|                           |                          |   |
|                           |                          |   |
|                           |                          |   |
|                           |                          |   |
|                           |                          |   |
|                           |                          |   |
|                           |                          |   |
|                           |                          |   |
|                           |                          |   |
|                           |                          |   |
|                           |                          |   |
|                           |                          |   |
|                           |                          |   |
|                           |                          |   |
| Generate                  |                          |   |

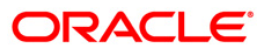

| Field Name               | Description                                                        |
|--------------------------|--------------------------------------------------------------------|
| Branch Code              | [Mandatory, Numeric, Five]                                         |
|                          | be generated.                                                      |
| User ID                  | [Mandatory, Alphanumeric, 12]                                      |
|                          | Type the login ID of the person who has performed the transaction. |
| From Date [DD/MM/YYYY]   | [Mandatory, dd/mm/yyyy]                                            |
|                          | Type the valid start date for the report.                          |
|                          | This date should not be greater than To Date.                      |
| To Date [DD/MM/YYYY]     | [Mandatory, dd/mm/yyyy]                                            |
|                          | Type the valid end date for the report.                            |
| Waived Service Charge    | [Optional, Check Box]                                              |
|                          | Select the check box to waive the service charge.                  |
| 5. Enter the appropriate | parameters in the BA77U - Audit Trail screen.                      |

- 6. Click the **Generate** button.
- 7. The system displays the message "Report Request Submitted". Click the **OK** button.
- 8. The system generates the **Audit Trail Report**. For reference, a specimen of the report generated is given below:

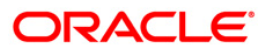

| Bank : DEMO BANK<br>Branch : DEMO Au<br>Op. Id : TSANGAMESH |               | FLEXCUBE<br>Audit Trail for Unauth<br>For: 31-Mar-20 | orised Non-fin Txn Repo<br>08 | rt      | Run Date : 12/15/2009<br>Run Time : 12:02 PM<br>Report No: BA77U/ 1 |
|-------------------------------------------------------------|---------------|------------------------------------------------------|-------------------------------|---------|---------------------------------------------------------------------|
| Originating branch                                          | h Code : 9999 |                                                      |                               |         |                                                                     |
| From Date: 01                                               | /30/2008      | To Date: 01/30/2008                                  |                               |         |                                                                     |
| Teller ID : TSANG                                           | AMESH         |                                                      |                               |         |                                                                     |
| Branch                                                      | Task Id       | Posting Date                                         | Teller ID                     | Action  | Txn Date                                                            |
| 9999                                                        | CIMI3         | 29/01/2008 18:30                                     | TSANGAMESH                    | add     | 04/12/2009                                                          |
| 9999                                                        | CHM21         | 29/01/2008 18:30                                     | TSANGAMESH                    | modify  | 07/12/2009                                                          |
| 9999                                                        | CIM28         | 14/01/2008 18:30                                     | TSANGAMESH                    | add     | 26/11/2009                                                          |
| 9999                                                        | CHM37         | 30/12/2007 18:30                                     | TSANGAMESH                    | modify  | 19/11/2009                                                          |
| 9999                                                        | CHM37         | 30/12/2007 18:30                                     | TSANGAMESH                    | add     | 19/11/2009                                                          |
| 9999                                                        | CHM37         | 30/12/2007 18:30                                     | TSANGAMESH                    | modify  | 19/11/2009                                                          |
| 9999                                                        | CHM34         | 30/12/2007 18:30                                     | TSANGAMESH                    | deleted | 24/11/2009                                                          |
| 9999                                                        | BAM81         | 30/12/2007 18:30                                     | TSANGAMESH                    | deleted | 24/11/2009                                                          |
| 9999                                                        | CHM21         | 29/01/2008 18:30                                     | TSANGAMESH                    | modify  | 07/12/2009                                                          |
| 9999                                                        | CHM21         | 29/01/2008 18:30                                     | TSANGAMESH                    | modify  | 07/12/2009                                                          |
| 9999                                                        | CHM21         | 29/01/2008 18:30                                     | TSANGAMESH                    | modify  | 07/12/2009                                                          |
| 9999                                                        | CHM21         | 29/01/2008 18:30                                     | TSANGAMESH                    |         | 07/12/2009                                                          |
|                                                             |               |                                                      |                               |         |                                                                     |

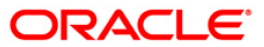

## CI105 - CUSTOMER WITHOUT ACCOUNTS

A customer ID is created at the onset of any customer relations at the bank. Customers of various class (Resident/Non-resident, Corporate/individual) subsequently open accounts in various product categories like TD, CASA, Loans, etc. by linking the unique customer ID created. However there may be a set of customers created, for whom the account linking is yet to be completed or links to all the existing accounts have expired. This report lists details of such customers.

This is a list of customers for whom no accounts are opened/maintained for the given period. This report is generated in adhoc mode and each column of this report provides data on Customer ID, Date, Customer Type, National ID and Customer Full Name.

#### To generate the CUSTOMER WITHOUT ACCOUNTS REPORT

- 1. Access the **Report Request** (Fast Path: 7775) screen.
- 2. Ensure that the **Adhoc Reports** button is selected.
- 3. Navigate through Customer Information > Customer Information > CI105 CUSTOMER WITHOUT ACCOUNTS.
- 4. The system displays the CI105 CUSTOMER WITHOUT ACCOUNTS screen.

| CI105 - CUSTOMER WITHO | UT ACCOUNTS |        |                 | × | < |
|------------------------|-------------|--------|-----------------|---|---|
| _ Input Parameters     |             |        |                 |   |   |
| From Date[DD/MM/YYYY]  |             | Waived | Service Charge: |   |   |
| To Date[DD/MM/YYYY]    |             |        |                 |   |   |
| Branch Code :          |             |        |                 |   |   |
|                        |             |        |                 |   |   |
|                        |             |        |                 |   |   |
|                        |             |        |                 |   |   |
|                        |             |        |                 |   |   |
|                        |             |        |                 |   |   |
|                        |             |        |                 |   |   |
|                        |             |        |                 |   |   |
|                        |             |        |                 |   |   |
|                        |             |        |                 |   |   |
|                        |             |        |                 |   |   |
|                        |             |        |                 |   |   |
|                        |             |        |                 |   |   |
|                        |             |        |                 |   |   |
|                        |             |        |                 |   |   |
|                        |             |        |                 |   |   |
|                        |             |        |                 |   |   |
|                        |             |        |                 |   |   |
|                        |             |        |                 |   |   |
|                        |             |        |                 |   |   |
|                        |             |        |                 |   |   |
|                        |             |        |                 |   |   |
|                        |             |        |                 |   |   |
|                        | Gener       | ite    |                 |   |   |

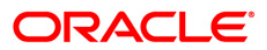

# CI105 - CUSTOMER WITHOUT ACCOUNTS

| Field Name            |                                                                                                    | Description                                                                                                    |
|-----------------------|----------------------------------------------------------------------------------------------------|----------------------------------------------------------------------------------------------------|
| From Date[DD/MM/YYYY] |                                                                                                    | [Mandatory, dd/mm/yyyy]<br>Type the valid start date for the report.<br>This date should not be greater than To Date. |
| To Date[DD/MM/YYYY]   |                                                                                                    | [Mandatory, dd/mm/yyyy]<br>Type the valid end date for the report.                                                    |
| Branch Code           |                                                                                                    | [Mandatory, Numeric, Five]<br>Type the valid code of the branch for which the report needs to<br>be generated.        |
| Waived Service Charge |                                                                                                    | [Optional, Check Box]<br>Select the check box to waive the service charge.                                            |
| 5.                    | <ol> <li>Enter the appropriate parameters in the CI105 - CUSTOMER WITHOUT ACCOUR<br/>REPORT screen.</li> </ol> |                                                                                                    |
| 6.                    | 6. Click the <b>Generate</b> button.                                                                           |                                                                                                    |

- 7. The system displays the message "Report Request Submitted". Click the **OK** button.
- 8. The system generates the **CUSTOMER WITHOUT ACCOUNTS REPORT**. For reference, a specimen of the report generated is given below:

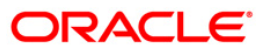

| Bank :   | 33 | 5 DEMO BANH  | ζ               |                  | FLEXCUBE                    | Run Date :       | 28-DEC-2009     |
|----------|----|--------------|-----------------|------------------|-----------------------------|------------------|-----------------|
| Branch : | 99 | 99 DEMO BRAN | ICH             | UNMAIN           | VTAINED CUSTOMERS REPORT    | Run Time :       | 10:44           |
| Op. Id : | TR | AHUL         |                 | FROM:            | 31-DEC-2007 TO: 29-APR-2008 | Report No:       | CI105/[page_no] |
| Customer | ID | Date         | Customer Type   | National ID      | Customer Fu                 | ll Name          |                 |
| 606247   |    | 15/01/2008   | INDIVIDUAL      | 8989898          | NINAD JINGA                 | RE               |                 |
| 606249   |    | 15/01/2008   | CORPORATE       | 0000012          | BHARATI                     |                  |                 |
| 606262   |    | 15/01/2008   | INDIVIDUAL      | 506070           | JAYESH KASH                 | IYA              |                 |
| 606263   |    | 15/01/2008   | INDIVIDUAL      | TEST88           | VARUN PUNJA                 | BI               |                 |
| 606274   |    | 15/01/2008   | INDIVIDUAL      | MINORRRR         | JSDFJF JKHD                 | JKFH JKHDJKFH    |                 |
| 606277   |    | 15/01/2008   | INDIVIDUAL      | FARFTR           | TEYRTT RTRE                 | Γ RTER           |                 |
| 606282   |    | 15/01/2008   | INDIVIDUAL      | CHILDQ           | DJFNHDJKFH (                | JKHJKFHJK JKHDFJ | KH              |
| 606285   |    | 15/01/2008   | INDIVIDUAL- TDS | ARSPK451         | HDFC BROKIN                 | ;                |                 |
| 606300   |    | 15/01/2008   | INDIVIDUAL- TDS | TESTCASE649MINOR | TEST CASE 6                 | 49 MINOR         |                 |
| 606301   |    | 15/01/2008   | INDIVIDUAL- TDS | TESTCASE         | TEST CASE 6                 | .49 MAJOR        |                 |
| 606309   |    | 15/01/2008   | HNI             | TESTNRCASE       | TEST NR CASI                | C                |                 |
| 606310   |    | 15/01/2008   | HNI             | TESTNR1          | TEST CASE N                 | R1               |                 |
| 606311   |    | 15/01/2008   | HNI             | TESTNR3          | TEST CASE N                 | R3               |                 |
| 606312   |    | 15/01/2008   | HNI             | TESTNR4          | TEST CASE N                 | R4               |                 |
| 606317   |    | 15/01/2008   | INDIVIDUAL      | 7657634          | HJGHJGHJG G                 | HJGHJG GHJGHJ    |                 |
| 605547   |    | 29/02/2008   | INDIVIDUAL      | RTRTRT           | DSFF SDFDSF                 | DFSDF            |                 |
| 605548   |    | 29/02/2008   | INDIVIDUAL      | REWREW           | GRGR RTRT R                 | FRSTR            |                 |
|          |    |              |                 | *** End of       | f Report ***                |                  |                 |

## CI113 - Corporate Customer Replicate

While opening the customer's accounts, branches enter various basic information like name, address, date of birth, etc. In addition to the basic customer details, branches also decide whether the customer details have to be replicated to **FLEXCUBE Corporate** module, which would allow the central liability tracking. The central liability (CL) tracking is done in **FLEXCUBE Corporate**.

Each column of the report provides information on Customer Id, Date Open, Customer Type, Customer Name, Nationality Id, Replicate, and Class Type.

#### To generate the Corporate Customer Replicate Report

- 1. Access the **Report Request** (Fast Path: 7775) screen.
- 2. Ensure that the **Adhoc Reports** button is selected.
- 3. Navigate through Customer Information > Customer Information > CI113 Corporate Customer Replicate.
- 4. The system displays the Cl113 Corporate Customer Replicate screen.

|                          | ()                       |
|--------------------------|--------------------------|
| Waived Servic<br>Charge: | e 🔽                      |
|                          |                          |
|                          |                          |
|                          |                          |
|                          |                          |
|                          |                          |
|                          |                          |
|                          |                          |
|                          |                          |
|                          |                          |
|                          |                          |
|                          |                          |
|                          |                          |
|                          | Waived Servic<br>Charge: |

| Field Name                           | Description                                                                |
|--------------------------------------|----------------------------------------------------------------------------|
| Enter the Starting date [DD/MM/YYYY] | [Mandatory, dd/mm/yyyy]                                                    |
|                                      | Type a valid start date. This date should not be greater than<br>End Date. |

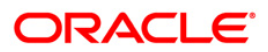

| Field Name                                                  |                               | Description                                                                    |
|-------------------------------------------------------------|-------------------------------|--------------------------------------------------------------------------------|
| Enter the End date<br>[DD/MM/YYYY]<br>Waived Service Charge |                               | [Mandatory, dd/mm/yyyy]<br>The end date for the report. Type a valid End Date. |
|                                                             |                               | [Optional, Check Box]<br>Select the check box to waive the service charge.     |
| 5.                                                          | Enter the appropriate         | e parameters in the CI113 - Corporate Customer Replicate screen.               |
| 6.                                                          | 6. Click the Generate button. |                                                                                |
| 7.                                                          | The System displays           | the message "Report Request Submitted".                                        |
| 8.                                                          | . Click the <b>OK</b> button. |                                                                                |

9. The system generates the Corporate Customer Replicate Report.

## To view and print the Corporate Customer Replicate Report

- 1. Access the Advice/Report Status Enquiry (Fast Path: 7778) screen.
- 2. Select the check box corresponding to CI113 Corporate Customer Replicate.
- 3. Click the **View** button to view the report.
- 4. The system displays the Corporate Customer Replicate Report screen.

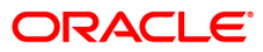

| Bank : 335<br>Branch : 999<br>Op. Id : TMYTH | DEMO BANK<br>Head Office<br>ILI999 |           | FLEXCUBE<br>CORPORATE CUSTOMER REPLICATE<br>For: 15-Feb-2008 |                 | Run Date :<br>Run Time :<br>Report No: | 24-May-2007<br>06:43 PM<br>CI113/ |
|----------------------------------------------|------------------------------------|-----------|--------------------------------------------------------------|-----------------|----------------------------------------|-----------------------------------|
| Customer Id.                                 | Date Open                          | Cust Type | Customer Name                                                | Nationality Id. | Replicate                              | Class Type                        |
| 600078                                       | 15-Dec-2007                        | ×         | Umesh M Mandrekar                                            | UMESH           |                                        | I                                 |
| 600084                                       | 15-Dec-2007                        | I         | Virendra M Sehwag                                            | VIRU            |                                        | I                                 |
| 600085                                       | 15-Dec-2007                        | I         | Umesh M Mandrekar                                            | UMESH           |                                        | I                                 |
| 500090                                       | 15-Dec-2007                        | I         | Fathima Mohamod Isha                                         | C5              |                                        | I                                 |
| 500081                                       | 15-Dec-2007                        | I         | Subodh R Pathak                                              | SUBODH          |                                        | I                                 |
| 00082                                        | 15-Dec-2007                        | I         | Glen X Mcgrath                                               | GLEN            |                                        | I                                 |
| 500083                                       | 15-Dec-2007                        | r         | Steve E Waugh                                                | STEVE           |                                        | I                                 |
| 00091                                        | 15-Dec-2007                        | I         | Muhamod Abdul Rahman                                         | C6              |                                        | I                                 |
| 00101                                        | 13-Dec-2007                        | A         | ABHISHEK A BACHCHAN                                          | LM115           |                                        | I                                 |
| 00107                                        | 15-Dec-2007                        | I         | Bimlesh Sharma                                               | 600097          |                                        | I                                 |
| 00087                                        | 15-Dec-2007                        | I         | Chandy D Umman                                               | C3              |                                        | I                                 |
| 00089                                        | 15-Dec-2007                        | I         | Boban I Nurdeen                                              | C4              |                                        | I                                 |
| 00126                                        | 15-Dec-2007                        | ×         | B ANUPAMA                                                    | ANABA1971A      |                                        | I                                 |
| 01955                                        | 15-Feb-2008                        | A         | RAJINI KANTH SUPER                                           | LMC88           |                                        | I                                 |
| 01956                                        | 15-Feb-2008                        | X         | Karishma Shah                                                | 4028            |                                        | I                                 |
| 01957                                        | 15-Feb-2008                        | X         | Abnishek Sarkar                                              | 4029            |                                        | I                                 |
| 01958                                        | 15-Feb-2008                        | ×         | Saurabh_ Singh                                               | 4030            |                                        | I                                 |
| 01978                                        | 15-Feb-2008                        | X         | Ginny bua                                                    | 4042            |                                        | 1                                 |
| 019/9                                        | 15-Feb-2008                        | ×         | Mugana Ladikar                                               | 4043            |                                        | 1                                 |
| 01982                                        | 15-Feb-2008                        | X         | aakansha singh                                               | 4045            |                                        | 1                                 |
| 501985                                       | 15-Feb-2008                        | ×.        | Navdeep Singh                                                | 4046            |                                        | I                                 |
| 001880                                       | 15-Feb-2008                        | X         | Chris Thakkar                                                | 4047            |                                        | I                                 |

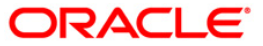

- 5. On the File menu, click Print.
- 6. The system displays the **Print** dialog box.
- 7. Select the appropriate parameters and click the **OK** button.

# ORACLE

## **CI115 - SIGNATURES NOT CAPTURED**

While opening accounts, customer's signature / photographs / thumb impression are captured and linked to the account. This facilitates the signature verification in the system at the time of making payment. Capturing of signature is all the more important in the core banking scenario, as customers can withdraw from any branch of the bank. Branches can generate this adhoc report, and capture the missing signature in the system.

This is an exception report of signatures of customers not captured in the system. Each column of the report provides information about Customer ID, Customer Name, Opening Date and Authoriser ID.

#### To generate the SIGNATURES NOT CAPTURED Report

- 1. Access the **Report Request** (Fast Path: 7775) screen.
- 2. Ensure that the **Adhoc Reports** button is selected.
- 3. Navigate through **Customer Information > Customer Information > CI115 -SIGNATURES NOT CAPTURED**.
- 4. The system displays the CI115 SIGNATURES NOT CAPTURED screen.

| CI115 - SIGNATURES NOT CAPTURED | × |
|---------------------------------|---|
| Waived Service Charge: 🔽        |   |
|                                 |   |
|                                 |   |
|                                 |   |
|                                 |   |
|                                 |   |
|                                 |   |
|                                 |   |
|                                 |   |
|                                 |   |
|                                 |   |
|                                 |   |
|                                 |   |
|                                 |   |
|                                 |   |
|                                 |   |
|                                 |   |
|                                 |   |
| Generate                        |   |

- 5. By default, the **Waived Service Charge** check box is selected. Clear the check box if you want to apply the service charge for the report.
- 6. Click the **Generate** button.
- 7. The system displays the message "Report Request Submitted". Click the OK button.
- 8. The system generates the **SIGNATURES NOT CAPTURED**. For reference, a specimen of the report generated is given below:

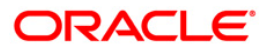

| Bank :335 D<br>Branch :9999 D<br>Op. Id :TSENTH | DEMO BANK<br>DEMO<br>HILV | FLEXCUBE<br>SIGNATURES NOT CAPTURED<br>As Of: 31-Mar-2008 | Run Date : 12/15/2009<br>Run Time : 11:53<br>Report No: CI115/31 |
|-------------------------------------------------|---------------------------|-----------------------------------------------------------|------------------------------------------------------------------|
| Customer ID                                     | Customer Name             | Opening Date                                              | Auth Id                                                          |
| 605484                                          | GIRI                      | 01/30/2008                                                | TNELSON                                                          |
| 605497                                          | MANDA:R                   | 01/30/2008                                                | TVARUNP                                                          |
| 605500                                          | KODGIRWAR I:              | 01/30/2008                                                | TVARUNP                                                          |
| 605522                                          | ANAND                     | 02/29/2008                                                | TBHAGWAT                                                         |
| 605524                                          | UJJWAL K KODGIRWAR        | 02/29/2008                                                | TVARUNP                                                          |
| 605527                                          | DJ: MONROE                | 02/29/2008                                                | TSENTHILV                                                        |
| 605529                                          | TES JR                    | 02/29/2008                                                | TNITINS                                                          |
| 605530                                          | LYN                       | 02/29/2008                                                | TNINAD                                                           |
| 605543                                          | MARILYN MONROE            | 02/29/2008                                                | TLOHITHAK                                                        |
| 605544                                          | FERDE R S                 | 02/29/2008                                                | TDEVIDEA1                                                        |
|                                                 | * *                       | * End of Report ***                                       |                                                                  |

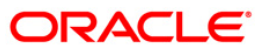

#### CI125 - Family Members Position Report

Branches would like to know the family members position for the given customer while performing customer evaluation. This adhoc report is generated to give product wise asset and liability totals to the branches.

This is a family members position report for the given customer id. Account number details are provided product wise and also totals are given. Each column of the report provides information on Relationship, Module, Account No, Currency Code, Product Code, Product Name, Asset Balance, and Liability Balance.

#### To generate the Family Members Position Report

- 1. Access the Report Request (Fast Path: 7775) screen.
- 2. Ensure that the **Adhoc Reports** button is selected.
- 3. Navigate through Customer Information > Customer Information > Cl125 Family Members Position Report.
- 4. The system displays the Cl125 Family Members Position Report screen.

| nput Parameters  |                          |
|------------------|--------------------------|
| iter Customer ID | Waived Service Charge: 🗹 |
|                  |                          |
|                  |                          |
|                  |                          |
|                  |                          |
|                  |                          |
|                  |                          |
|                  |                          |
|                  |                          |
|                  |                          |
|                  |                          |
|                  |                          |
|                  |                          |
|                  |                          |
|                  |                          |
|                  |                          |
|                  |                          |
|                  |                          |
|                  |                          |
|                  |                          |

| Field Name        | Description                                                                                                    |
|-------------------|----------------------------------------------------------------------------------------------------|
| Enter Customer ID | [Mandatory, Alphanumeric, 16]                                                                                            |
|                   | The ID of the customer. This ID is used for searching and tracking the customer in the system. Type a valid Customer ID. |

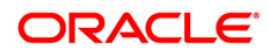

| Field Name               | Description                                              |
|--------------------------|----------------------------------------------------------|
| Waived Service Charge    | [Optional, Check Box]                                    |
|                          | Select the check box to waive the service charge.        |
| 5. Enter the appropriate | parameters in the CI125 - Family Members Position Report |

- screen.
- 6. Click the Generate button.
- 7. The System displays the message "Report Request Submitted".
- 8. Click the **OK** button.
- 9. The system generates the Family Members Position Report.

#### To view and print the Family Members Position Report

- 1. Access the Advice/Report Status Enquiry (Fast Path: 7778) screen.
- 2. Select the check box corresponding to Cl125 Family Members Position Report.
- 3. Click the **View** button to view the report.
- 4. The system displays the Family Members Position Report screen.

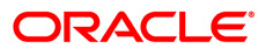

| Bank :<br>Branch :<br>Op. Id : | 335<br>999<br>SFUNC1 | DEMO BANK<br>Head Office | FAMI             | FLEX<br>LY MEMBERS<br>For: 08-Au | CUBE<br>POSITI<br>g-2008 | ION REPORT        | Run Date :<br>Run Time :<br>Report No: | 09-Jun-2007<br>01:14PM<br>CI125/ 1 |
|--------------------------------|----------------------|--------------------------|------------------|----------------------------------|--------------------------|-------------------|----------------------------------------|------------------------------------|
| Relationship                   | Module               | Account No.              | Currency<br>Code | Product P<br>Code                | roduct                   | Name              | Asset<br>Balance                       | Liability<br>Balance               |
|                                |                      |                          |                  |                                  |                          |                   |                                        |                                    |
|                                |                      |                          |                  | 444                              | No data                  | for this papart 1 | **                                     |                                    |

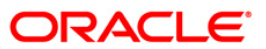

- 5. On the File menu, click Print.
- 6. The system displays the **Print** dialog box.
- 7. Select the appropriate parameters and click the **OK** button.

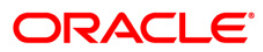

## CI126 - CUSTOMER BLACKLIST HISTORY REPORT

Banks can blacklist a customer for various reasons like on legal ground, etc. The information on a blacklisted customer can be maintained through the Customer Blacklist Maintenance Details screen in **Flexcube Retail**. The agency that blacklisted the customer and the effective start date and end date are provided in the report.

This is a customer blacklist history report generated for the given customer id. Each column of the report provides information on Customer ID, Full Name, Date Effective, Agency Code, Offence Level, Blacklist Start Date, and Blacklist End Date.

#### To generate the CUSTOMER BLACKLIST HISTORY REPORT

- 1. Access the **Report Request** (Fast Path: 7775) screen.
- 2. Ensure that the **Adhoc Reports** button is selected.
- 3. Navigate through Customer Information > Customer Information > CI126 CUSTOMER BLACKLIST HISTORY REPORT.
- 4. The system displays the CI126 CUSTOMER BLACKLIST HISTORY REPORT screen.

| Innut Parameters |          |                  |
|------------------|----------|------------------|
| nter Customer ID | Waived S | ervice Charge: 🗹 |
|                  |          |                  |
|                  |          |                  |
|                  |          |                  |
|                  |          |                  |
|                  |          |                  |
|                  |          |                  |
|                  |          |                  |
|                  |          |                  |
|                  |          |                  |
|                  |          |                  |
|                  |          |                  |
|                  |          |                  |
|                  |          |                  |
|                  |          |                  |
|                  |          |                  |
|                  |          |                  |
|                  |          |                  |
|                  |          |                  |

| Field Name        | Description                                                                                                    |
|-------------------|----------------------------------------------------------------------------------------------------|
| Enter Customer ID | [Mandatory, Alphanumeric, 16]<br>The ID of the customer. This ID is used for searching and<br>tracking the customer in the system. Type a valid Customer ID. |

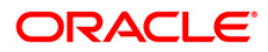

## CI126 - CUSTOMER BLACKLIST HISTORY REPORT

| Field | Name                                        | Description                                                                |
|-------|---------------------------------------------|----------------------------------------------------------------------------|
| Waiv  | ed Service Charge                           | [Optional, Check Box]<br>Select the check box to waive the service charge. |
| 5.    | Enter the appropriate <b>REPORT</b> screen. | e parameters in the CI126 - CUSTOMER BLACKLIST HISTORY                     |
| 6.    | Click the Generate b                        | putton.                                                                    |
| 7.    | The System displays                         | s the message "Report Request Submitted".                                  |

- 8. Click the **OK** button.
- 9. The system generates the CUSTOMER BLACKLIST HISTORY REPORT.

#### To view and print the CUSTOMER BLACKLIST HISTORY REPORT

- 1. Access the Advice/Report Status Enquiry (Fast Path: 7778) screen.
- 2. Select the check box corresponding to CI126 CUSTOMER BLACKLIST HISTORY REPORT.
- 3. Click the **View** button to view the report.
- 4. The system displays the **CUSTOMER BLACKLIST HISTORY REPORT** screen.

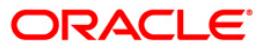

| ank :<br>ranch :<br>p. Id : | 335 DEMO 6<br>999 Head (<br>TMYTHILI999 | BANK<br>Office | FLEXC<br>CUSTOMER BLACKLIS<br>For: 15-Feb | UBE<br>T HISTORY REPORT<br>-2008 | Run Date : 24-May-2007<br>Run Time : 06:25PM<br>Report No: CI126/ 1 |  |
|-----------------------------|-----------------------------------------|----------------|-------------------------------------------|----------------------------------|---------------------------------------------------------------------|--|
| Customer I<br>Date Effec    | D : 601990<br>tive                      | 3 Fu<br>Agency | ll Name :Rajeev Men<br>Offence Level      | on<br>Blacklist Start Date       | Blacklist End Date                                                  |  |
| 05/24/2007                  | 6:12:23PM                               | RBI            | 1                                         | 02/15/2008 12:00:00AM            | 03/15/2008 12:00:00AM                                               |  |

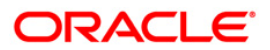

- 5. On the File menu, click Print.
- 6. The system displays the **Print** dialog box.
- 7. Select the appropriate parameters and click the **OK** button.

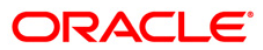

## **CI131 - Account Operating Instructions**

The **Account Operating Instruction Maintenance** (Fast Path: CIM28) option facilitates the user to maintain operating instructions for an account. This instruction will be displayed by the system along with the customer signature during financial transaction processing. An audit trail report can be generated for addition / modification / deletion of account operating instructions.

The Account Operating Instructions report can be generated for a given period and for a customer ID or for a branch. Each column of this report provides details about Serial Number, Region, Branch Code, Branch Name, Customer ID, Account Number, Customer Name, Last Processing date, Old Account Operating Instructions, New Account Operating Instructions, Action, User ID and Supervisor ID.

#### To generate the Account Operating Instructions Report

- 1. Access the **Report Request** (Fast Path: 7775) screen.
- 2. Ensure that the Adhoc Reports button is selected.
- 3. Navigate through Customer Information > Customer Information > CI131 Account Operating Instructions.
- 4. The system displays the Cl131 Account Operating Instructions screen.

| Input Parameters        |                          |
|-------------------------|--------------------------|
| rom Date (DD/MM/YYYY) : | Waived Service Charge: 💟 |
| o Date (DD/MM/YYYY) :   |                          |
| ranch Code :            |                          |
| ustomer ID :            |                          |
| ccount No :             |                          |
|                         |                          |
|                         |                          |
|                         |                          |
|                         |                          |
|                         |                          |
|                         |                          |
|                         |                          |
|                         |                          |
|                         |                          |
|                         |                          |
|                         |                          |
|                         |                          |
|                         |                          |
|                         |                          |
|                         |                          |

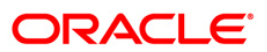

| Field Name            | Description                                                                                                    |
|-----------------------|----------------------------------------------------------------------------------------------------|
| From Date(DD/MM/YYYY) | [Mandatory, dd/mm/yyyy]<br>Type the valid start date for the report.<br>This date should not be greater than To Date.                            |
| To Date(DD/MM/YYYY)   | [Mandatory, dd/mm/yyyy]<br>Type the valid end date for the report.                                                                               |
| Branch Code           | [Mandatory, Numeric, Five]<br>Type the valid code of the branch for which the report needs<br>to be generated.                                   |
| Customer ID           | [Mandatory, Alphanumeric, 16]<br>Type the valid ID of the customer.<br>This ID is used for searching and tracking the customer in<br>the system. |
| Account No            | [Mandatory, Alphanumeric, 16]<br>Type the valid account number of the customer for which<br>you want to generate the report.                     |
| Waived Service Charge | [Optional, Check Box]<br>Select the check box to waive the service charge.                                                                       |

- 5. Enter the appropriate parameters in the **Cl131 Account Operating Instructions** screen.
- 6. Click the Generate button.
- 7. The system displays the message "Report Request Submitted". Click the **OK** button.
- 8. The system generates the **Account Operating Instructions Report**. For reference, a specimen of the report generated is given below:

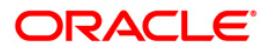

| Banl<br>Brai<br>Ope: | x : 335,<br>nch : 99<br>rating 1 | , DEMO 1<br>999, DEM<br>ID : TEL | BANK<br>D<br>LER05 |            | ACCOL                | FLEXCUBE<br>JNT OPERATIN<br>DATE : 15- | G INSTRUCTIONS<br>Apr-2008 |                                         |                                                                 | RUN DATE :<br>RUN TIME :<br>REPORT NO | 14/01/<br>2:48:<br>: CI131 | 2009<br>31PM<br>/1 |
|----------------------|----------------------------------|----------------------------------|--------------------|------------|----------------------|----------------------------------------|----------------------------|-----------------------------------------|-----------------------------------------------------------------|---------------------------------------|----------------------------|--------------------|
| No                   | Region                           | Branch                           | Branch<br>Name     | Customer : | ID Account<br>Number | Customer<br>Name                       | Last<br>Processing<br>Date | Old Account<br>Operating<br>Instruction | New Account<br>Operating<br>Instruction                         | Action(Ad<br>, Modify,<br>Delete)     | User<br>ID                 | Spvr<br>ID         |
| 1                    | 1                                | 9999                             | DEMO               | 604760     | 600000012<br>50440   | XING CHEN                              | 3/12/2008                  |                                         | This is the<br>default<br>account for<br>the customer<br>604760 | Addition                              | TANAN<br>D                 | SANAN<br>D         |

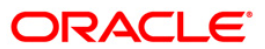

## CI135 - Customer Id to Company Code

You can monitor any kind of transaction or maintenance being carried out through audit trails which are internal reports. This an audit trail report which captures information related to the user details and changes or transactions which have been carried out to company code of a customer. The audit trail report also contains the time and date along with authorizer's ID.

This is a Customer Id to Company Code report. Each column of the report provides data on Particulars (Customer ID, Customer Name, Customer Code), Old Values and New Values.

#### To generate the Customer Id to Company Code report

- 1. Access the **Report Request** (Fast Path: 7775) screen.
- 2. Ensure that the **Adhoc Reports** button is selected.
- 3. Navigate through Customer Information > Customer Information > CI135 Customer Id to Company Code.
- 4. The system displays the Cl135 Customer Id to Company Code screen.

| From Date :       Waived Service Charge: V         To Date :       V |  |
|----------------------------------------------------------------------|--|
| To Date :                                                            |  |
|                                                                      |  |
|                                                                      |  |
|                                                                      |  |
|                                                                      |  |
|                                                                      |  |
|                                                                      |  |
|                                                                      |  |
|                                                                      |  |
|                                                                      |  |
|                                                                      |  |
|                                                                      |  |
|                                                                      |  |
|                                                                      |  |
|                                                                      |  |
|                                                                      |  |
|                                                                      |  |
|                                                                      |  |
|                                                                      |  |
|                                                                      |  |
|                                                                      |  |
|                                                                      |  |
|                                                                      |  |
|                                                                      |  |
|                                                                      |  |
|                                                                      |  |

| Field Name            | Description                                   |
|-----------------------|-----------------------------------------------|
| From Date[DD/MM/YYYY] | [Mandatory, dd/mm/yyyy]                       |
|                       | Type the valid start date for the report.     |
|                       | This date should not be greater than To Date. |

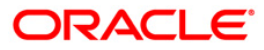

| Field Name            | Description                                                                |
|-----------------------|----------------------------------------------------------------------------|
| To Date[DD/MM/YYYY]   | [Mandatory, dd/mm/yyyy]<br>Type the valid end date for the report.         |
| Waived Service Charge | [Optional, Check Box]<br>Select the check box to waive the service charge. |

- 5. Enter the appropriate parameters in the CI135 Customer Id to Company Code screen.
- 6. Click the Generate button.
- 7. The system displays the message "Report Request Submitted". Click the **OK** button.
- 8. The system generates the **Customer Id to Company Code report.** For reference, a specimen of the report generated is given below:

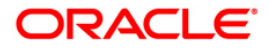

| Bank : 335 Demo BANK |                      | FLEXCUBE             | Run Date : 05/01/2010 |
|----------------------|----------------------|----------------------|-----------------------|
| Branch: 9999 Demo    | CUSTOM               | R ID TO COMPANY CODE | Run Time : 11:23 AM   |
| Op. Id : TSANGAMESH  | I                    | or: 29-Feb-2008      | Report No: CI135/ 1   |
| PARTICULARS          | OLD VALUES           | NEW VALUES           |                       |
| Customer ID          | 606354               | 606354               |                       |
| Customer Name        | MENON RC             | MENON RC             |                       |
| Company Code         |                      | 0                    |                       |
| Company Name         |                      | JIA                  |                       |
| Customer ID          | 605684               | 605684               |                       |
| Customer Name        | SANDEEP REDDY TEEGEL | SANDEEP REDDY TEEGEL |                       |
| Company Code         |                      | 0                    |                       |
| Company Name         |                      | JIA                  |                       |
| Customer ID          | 606020               | 606020               |                       |
| Customer Name        | % ' &<>              | % ' &<>              |                       |
| Company Code         |                      | o                    |                       |
| Company Name         |                      | JIA                  |                       |
|                      |                      |                      |                       |
|                      | *** End of R         | eport ***            |                       |

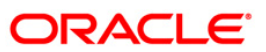

## CI136 - Customer Id to Mailing Address

You can monitor any kind of transaction or maintenance being carried out through audit trails which are internal reports. This an audit trail report which captures information related to the user details and changes or transactions which have been made to the mailing address of a customer.

The audit trail report also contains the time and date along with authorizer's ID.

This is a Customer Id to Mailing Address report. Each column of this report provides data on Particulars (like Customer ID, Customer Name, Address, City, State, Country, Zip Code), Old Address and New Address.

#### To generate the Customer Id to Mailing Address report

- 1. Access the **Report Request** (Fast Path: 7775) screen.
- 2. Ensure that the **Adhoc Reports** button is selected.
- 3. Navigate through Customer Information > Customer Information > CI136 Customer Id to Mailing Address.
- 4. The system displays the Cl136 Customer Id to Mailing Address screen.

| CI136 - Customer Id to Mailing Address |                          | × |
|----------------------------------------|--------------------------|---|
| _ Input Parameters                     |                          |   |
| From Date :                            | Waived Service Charge: 🔽 |   |
| To Date /                              |                          |   |
|                                        |                          |   |
|                                        |                          |   |
|                                        |                          |   |
|                                        |                          |   |
|                                        |                          |   |
|                                        |                          |   |
|                                        |                          |   |
|                                        |                          |   |
|                                        |                          |   |
|                                        |                          |   |
|                                        |                          |   |
|                                        |                          |   |
|                                        |                          |   |
|                                        |                          |   |
|                                        |                          |   |
|                                        |                          |   |
|                                        |                          |   |
|                                        |                          |   |
|                                        |                          |   |
|                                        |                          |   |
|                                        |                          |   |
|                                        |                          |   |
|                                        |                          |   |
|                                        |                          |   |
|                                        |                          |   |
|                                        |                          |   |
|                                        |                          |   |
|                                        |                          |   |
|                                        | . 1                      |   |
| Genera                                 | ate                      |   |
|                                        |                          |   |

| Field Name             | Description                                   |  |
|------------------------|-----------------------------------------------|--|
| From Date [DD/MM/YYYY] | [Mandatory, dd/mm/yyyy]                       |  |
|                        | Type the valid start date for the report.     |  |
|                        | This date should not be greater than To Date. |  |

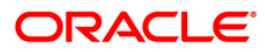

| Field Name            | Description                                                                |
|-----------------------|----------------------------------------------------------------------------|
| To Date [DD/MM/YYYY]  | [Mandatory, dd/mm/yyyy]<br>Type the valid end date for the report.         |
| Waived Service Charge | [Optional, Check Box]<br>Select the check box to waive the service charge. |

- 5. Enter the appropriate parameters in the Cl136 Customer Id to Mailing Address screen.
- 6. Click the Generate button.
- 7. The system displays the message "Report Request Submitted". Click the **OK** button.
- 8. The system generates the **Customer Id to Mailing Address report.** For reference, a specimen of the report generated is given below:

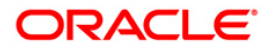

| Bank : 335 DEMO BANK<br>Branch : 9999 DEMO<br>Op. Id : TSANGAMESH | FLEXCUBE<br>Customer Id to Mailing Address<br>For: 31-Mar-2008 | Run Date : 12/14/2009<br>Run Time : 4:15 PM<br>Report No: CI136/ 1 |
|-------------------------------------------------------------------|----------------------------------------------------------------|--------------------------------------------------------------------|
| PARTICULARS                                                       | OLD ADDRESS                                                    | NEW ADDRESS                                                        |
| Customer ID                                                       | 605086                                                         | 605086                                                             |
| Customer Name                                                     | <sandeep patil="" s=""></sandeep>                              | <sandeep patil="" s=""></sandeep>                                  |
| Customer ID                                                       | 605054                                                         | 605054                                                             |
| Customer Name                                                     | "SUNIL" <e> 'P'</e>                                            | "SUNIL" <e> 'P'</e>                                                |
| Address 1                                                         | PL                                                             | KOTHRUD DEPO                                                       |
| Address 2                                                         | P                                                              | KOTHRUD                                                            |
| Address 3                                                         | L                                                              | KOTHRUD                                                            |
| City                                                              | Pune                                                           | Pune                                                               |
| State                                                             | Maharashtra                                                    | Maharashtra                                                        |
| Country                                                           | IND                                                            | IND                                                                |
| Zip code                                                          | 6540684                                                        | 6540684                                                            |
| Customer ID                                                       | 605480                                                         | 605480                                                             |
| Customer Name                                                     | BIB TEST 123                                                   | BIB TEST 123                                                       |
| Address 1                                                         | BIB TEST 123                                                   | Corporate Customer                                                 |
| Address 2                                                         | Individual                                                     | Current Adress                                                     |
| Address 3                                                         | Customer                                                       | Nirlon                                                             |
| City                                                              | Agra                                                           | Mumbai                                                             |
| State                                                             | KALIMANTAN BARAT PONTIANAK                                     | Maharashtra                                                        |
|                                                                   |                                                                |                                                                    |
|                                                                   | *** End of Report ***                                          |                                                                    |

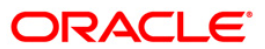

## CI137 - Customer Id to Contact Details

You can monitor any kind of transaction or maintenance being carried out through audit trails which are internal reports. This an audit trail report which captures information related to the user details and changes or transactions which have been made to the contact details of a customer.

The audit trail report also contains the time and date along with authorizer's ID.

This is a customer's Id contact details report. Each column of this report provides data on Particulars (like Customer ID, Customer Name, Address, City, State, Country, Zip Code), Old Contact Details and New Contact Details.

#### To generate the Customer Id to Contact Details report

- 1. Access the **Report Request** (Fast Path: 7775) screen.
- 2. Ensure that the **Adhoc Reports** button is selected.
- 3. Navigate through Customer Information > Customer Information > CI137 Customer Id to Contact Details.
- 4. The system displays the Cl137 Customer Id to Contact Details screen.

| put Parameters |                          |
|----------------|--------------------------|
| n Date :       | Waived Service Charge: 🔽 |
| Date :         |                          |
|                |                          |
|                |                          |
|                |                          |
|                |                          |
|                |                          |
|                |                          |
|                |                          |
|                |                          |
|                |                          |
|                |                          |
|                |                          |
|                |                          |
|                |                          |
|                |                          |
|                |                          |
|                |                          |
|                |                          |
|                |                          |
|                |                          |
|                |                          |
|                |                          |
|                |                          |
|                |                          |
|                |                          |
|                |                          |
| E C            | Cenerate                 |

| Field Name             | Description                                   |  |
|------------------------|-----------------------------------------------|--|
| From Date [DD/MM/YYYY] | [Mandatory, dd/mm/yyyy]                       |  |
|                        | Type the valid start date for the report.     |  |
|                        | This date should not be greater than To Date. |  |

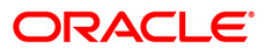

| Field Name              | Description                                                                |
|-------------------------|----------------------------------------------------------------------------|
| To Date [DD/MM/YYYY]    | [Mandatory, dd/mm/yyyy]<br>Type the valid end date for the report.         |
| Waived Service Charge   | [Optional, Check Box]<br>Select the check box to waive the service charge. |
| 5. Enter the appropriat | e parameters in the CI137 - Customer Id to Contact Details screen.         |

- 6. Click the **Generate** button.
- 7. The system displays the message "Report Request Submitted". Click the **OK** button.
- 8. The system generates the **Customer Id to Contact Details report.** For reference, a specimen of the report generated is given below:

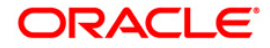

| Bank : Demo           | FLEXCUBE                       | Run Date : 16/12/2009 |  |  |  |
|-----------------------|--------------------------------|-----------------------|--|--|--|
| Branch : Demo         | Customer Id to Contact Details | Run Time : 11:55 AM   |  |  |  |
| Op. Id : TSANGAMESH   | For: 15-Apr-2008               | Report No: CI137/ 1   |  |  |  |
| PARTICULARS           | OLD CONTACT DETAILS            | NEW CONTACT DETAILS   |  |  |  |
| Customer ID           | 604210                         | 604210                |  |  |  |
| Customer Name         | AARTI BEDEKAR                  | AARTI BEDEKAR         |  |  |  |
| Phone (Off)           |                                |                       |  |  |  |
| Phone (Res)           | 67817942                       | 67817940              |  |  |  |
| Mobile No.            |                                |                       |  |  |  |
| Email                 |                                |                       |  |  |  |
| *** End of Report *** |                                |                       |  |  |  |

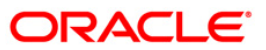

#### CI007 - Mobile Number and E-mail id Modifications Report

Mobile Number and E-mail id Modifications Report will provide the summary of the entire mobile number and email id modifications and whether alerts were logged against each modification. Hence, the total number of modifications should tally with the total number of alerts sent via SMS and Email.

#### To generate Mobile Number and E-mail id Modifications Report

- 1. Access the Report Request (Fast Path: 7775) screen.
- 2. Ensure that the Adhoc Reports button is selected.
- 3. Navigate through Customer Information > Cl007 Mobile Number and E-mail id Modifications Report.
- 4. The system displays the Cl007 Mobile Number and E-mail id Modifications Report screen.

| Payments and Settlement | General Ledger | Safe Deposit Box | Term Deposit   | Others   | Branch    | Savings | Customer Information | Security Management | Electronic Clearing |
|-------------------------|----------------|------------------|----------------|----------|-----------|---------|----------------------|---------------------|---------------------|
| Report Group            |                | CI007 - Mobile   | Number and E   | -mail id | Modificat | ions Re | port                 | X                   |                     |
| Customer Information    |                |                  |                |          |           |         |                      |                     |                     |
|                         |                | Waived S         | ervice Charge: |          |           |         |                      |                     |                     |
|                         |                |                  |                |          |           |         |                      |                     |                     |
|                         |                |                  |                |          |           |         |                      |                     |                     |
|                         |                |                  |                |          |           |         |                      |                     |                     |
|                         |                |                  |                |          |           |         |                      |                     |                     |
|                         |                |                  |                |          |           |         |                      |                     |                     |
|                         |                |                  |                |          |           |         |                      |                     |                     |
|                         |                |                  |                |          |           |         |                      |                     |                     |
|                         |                |                  |                |          |           |         |                      |                     |                     |
|                         |                |                  |                |          |           |         |                      |                     |                     |
|                         |                |                  |                |          |           |         |                      |                     |                     |
|                         |                |                  |                |          |           |         |                      |                     |                     |
|                         |                |                  |                |          |           |         |                      |                     |                     |
|                         |                |                  |                |          |           |         |                      |                     |                     |
|                         |                |                  |                |          |           |         |                      |                     |                     |
|                         |                |                  |                |          |           |         |                      |                     |                     |
|                         |                |                  |                |          |           |         |                      |                     |                     |
|                         |                |                  |                |          |           |         |                      |                     |                     |
|                         |                |                  |                |          |           |         |                      |                     |                     |
|                         |                |                  |                |          |           |         |                      |                     |                     |
|                         |                |                  |                |          |           |         |                      |                     |                     |
|                         |                |                  |                |          |           |         |                      |                     |                     |
|                         |                |                  |                |          |           |         |                      |                     |                     |
|                         |                |                  |                |          |           |         |                      |                     |                     |
|                         |                |                  |                |          |           |         |                      |                     |                     |
|                         |                |                  |                |          |           |         |                      |                     |                     |
|                         |                |                  |                |          |           |         |                      |                     |                     |
|                         |                |                  |                |          |           |         |                      |                     |                     |
|                         |                |                  |                |          | Gen       | erate   |                      |                     |                     |
|                         |                |                  |                |          | L         |         |                      |                     |                     |
|                         |                |                  |                |          |           |         |                      |                     |                     |
|                         |                |                  |                |          |           |         |                      |                     |                     |

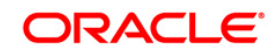

| Field                       | Name                                                                      | Description                                                                     |                                          |  |  |  |  |  |
|-----------------------------|---------------------------------------------------------------------------|---------------------------------------------------------------------------------|------------------------------------------|--|--|--|--|--|
| Waivo                       | ed Service Charge                                                         | [Optional, Check Box]<br>Select the check box to waive the service charge.      |                                          |  |  |  |  |  |
| 5.                          | Select the Waived S<br>Modifications Repo                                 | ervice Charge checkbox in the Cl007 - Mc<br>rt screen.                          | bile Number and E-mail id                |  |  |  |  |  |
| 6.                          | Click the Generate b                                                      | utton.                                                                          |                                          |  |  |  |  |  |
| 7.                          | The system displays                                                       | the message "Report Request Submitted". Click the <b>OK</b> button.             |                                          |  |  |  |  |  |
| 8.                          | The system generate specimen of the repo                                  | es the <b>Mobile Number and E-mail id Modi</b><br>ort generated is given below: | fications Report. For reference, a       |  |  |  |  |  |
| The re                      | eport includes below n                                                    | nentioned fields:                                                               |                                          |  |  |  |  |  |
| •                           | Mobile Number Mo                                                          | difications                                                                     |                                          |  |  |  |  |  |
| •                           | Email ID modification                                                     | ons                                                                             |                                          |  |  |  |  |  |
| •                           | Both Mobile and En                                                        | nail ID modification                                                            |                                          |  |  |  |  |  |
| •                           | SMS Alerts process                                                        | sed                                                                             |                                          |  |  |  |  |  |
| •                           | Email Alerts proces                                                       | sed                                                                             |                                          |  |  |  |  |  |
| •                           | SMS Alerts unproce                                                        | essed                                                                           |                                          |  |  |  |  |  |
| •                           | Email Alerts unproc                                                       | essed                                                                           |                                          |  |  |  |  |  |
|                             |                                                                           | FLEXCURE                                                                        | A                                        |  |  |  |  |  |
| Bank                        | : 240 HDFC BANK LTD                                                       | nery Depart of Makila Number and E mail id Madificatio                          | Run Date : 11-Mar-2013                   |  |  |  |  |  |
| Branch<br>User Ic           | 1 : 240 MAIN BRANCH<br>I: SYSOPER                                         | For :03-Nov-2014                                                                | Run Time : 19:45<br>Report No. : Cl007/1 |  |  |  |  |  |
|                             |                                                                           |                                                                                 |                                          |  |  |  |  |  |
| Mobile<br>Email I<br>Both M | Number Modifications<br>ID modifications<br>Iobile and Email ID modificat | - 33<br>- 48<br>ion - 14                                                        |                                          |  |  |  |  |  |
| SMS A<br>Email /            | Alerts processed<br>Alerts processed                                      | - 70<br>- 31                                                                    |                                          |  |  |  |  |  |
| SMS A<br>Email /            | Alerts unprocessed<br>Alerts unprocessed                                  | - 0<br>- 0                                                                      |                                          |  |  |  |  |  |
| 1                           |                                                                           | *** End of report ***                                                           |                                          |  |  |  |  |  |
# 2.2. Batch Reports

Batch reports are automatically generated at the end of day (EOD) or beginning of day (BOD). Reports and advices can be requested from the **Report Request** (Fast Path: 7775) screen. Batch reports can only be generated using the system operator login.

The operator must run the cut-off process at the end of every day, before starting the end of the day for that day. This is to ensure that all transactions done through the on-line delivery channels are handed over to a log for batch processing. A fresh log is created for the next day's transactions. Here it is important to note that while the processing date from the point of view of EOD processing is still today, the on-line processing date has moved to the next processing date and the online transactions done after cut-off will be processed in the next day's EOD.

EOD refers to the processing required to be done for each functional module of **FLEXCUBE Retail** as well as some files that are generated for updating data in other local offices. The EOD Client option is used to take care of the system related batch processes of cutoff, BOD, EOD, monthly report generation and printing, file hand off, eligibility of the Relationship Pricing (RP), etc.

Beginning of the Day (BOD) process opens a new transaction day for the Bank. BOD as a process depends on EOD process for the previous working day. This means, if the EOD is not completed for a day, system will not allow the BOD for the next day to start.

## List of Batch Reports:

Customer\_Information\_Reports

## Access

- Fast Path: EOD10
- Operator Process > EOD/BOD Operations > EOD Processing

## To generate batch reports

- 1. Take Pre Cutoff Backup before processing the EOD.
- 2. Log in to the FLEXCUBE Retail application with a valid System Operator Login ID.
- 3. The FLEXCUBE Retail window appears.
- 4. Access the **EOD Client** (Fast Path: EOD10) screen.

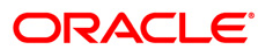

| EOD Client        |              |                    |               |       |
|-------------------|--------------|--------------------|---------------|-------|
| Process Category: | ×            | Category Status:   | 8             |       |
| Process Date:     |              | Next Process Date: | īά            |       |
| State             | Process Name | Module Code Status | Duration      |       |
|                   |              |                    |               |       |
|                   |              |                    |               |       |
|                   |              |                    |               |       |
|                   |              |                    |               |       |
|                   |              |                    |               |       |
|                   |              |                    |               |       |
|                   |              |                    |               |       |
|                   |              |                    |               |       |
|                   |              |                    |               |       |
|                   |              |                    |               |       |
|                   |              |                    |               |       |
|                   |              |                    |               |       |
|                   |              |                    |               |       |
|                   |              |                    |               |       |
|                   |              |                    |               |       |
|                   |              |                    |               |       |
|                   |              |                    |               |       |
|                   |              |                    |               |       |
|                   |              |                    |               |       |
|                   |              |                    |               |       |
|                   |              |                    |               |       |
|                   |              |                    | Start Refresh | Close |

# Field Description

Field Name

Description

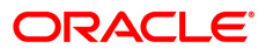

| Field Name       | Description                                                                                                    |  |  |  |  |
|------------------|----------------------------------------------------------------------------------------------------|--|--|--|--|
| Process Category | [Mandatory, Drop-Down]                                                                                                    |  |  |  |  |
|                  | Select the category of the process to be performed from the drop-down list.                                                                                                    |  |  |  |  |
|                  | The options are:                                                                                                    |  |  |  |  |
|                  | <ul> <li>End of Day: It is a process where a fixed set of shell or<br/>functionality are processed. A proper handoff of GL's to<br/>FLEXCUBE Corporate, Consolidation etc. is done in the<br/>EOD process. Interest related processing, GL Updations,<br/>Draw-Down, Sweep-Outs, TD part redemption due to<br/>Sweep-In instructions, report related processing are<br/>done during the EOD processing.</li> </ul>                             |  |  |  |  |
|                  | <ul> <li>Beginning Of Day: It is process where in some<br/>predefined functions are processed. The user can login<br/>in the system after the BOD is completed. The validation<br/>for BOD is that the previous day EOD should be<br/>completed. For e.g. TD Maturity, Standing Instruction<br/>(SI) Execution, etc.</li> </ul>                                                                                                    |  |  |  |  |
|                  | • Cutoff: It is a process where the process date of the system is changed to the next working day as maintained in the bank calendar. All the transactions entered in the system, till the point of cutoff, are picked up for EOD processing. The validation for cutoff is that the previous day BOD should be completed.                                                                                                    |  |  |  |  |
|                  | Transfer DB Scripts: This process was used earlier.                                                                                                    |  |  |  |  |
|                  | Apply DB Scripts: This process was used earlier.                                                                                                    |  |  |  |  |
|                  | <ul> <li>Process CIF Handoff: This process is used to download<br/>the customers and related tables which are opened in<br/>other branch to the base branch of the customer. The<br/>validation for CIF handoff is that the previous day BOD<br/>should be completed.</li> </ul>                                                                                                    |  |  |  |  |
|                  | <ul> <li>Schedule Extracts: It is a processed to extract specific<br/>schedule and to have a proper handoff to the interface.</li> </ul>                                                                                                    |  |  |  |  |
|                  | <ul> <li>MONTHLY STATEMENTS: This process is used to<br/>generate the customer monthly statement in order to<br/>stream line the time during the actual EOM process. This<br/>process is run separately. This process can be run even<br/>after the BOD process next day.</li> </ul>                                                                                                    |  |  |  |  |
|                  | <ul> <li>Handoff After EOD: It is a processed to extract specific<br/>schedule and to have a proper handoff to the interface.</li> </ul>                                                                                                    |  |  |  |  |
|                  | <ul> <li>Elig Evaluation: It is a processed to evaluate the<br/>eligibility of the RVT schemes.</li> </ul>                                                                                                    |  |  |  |  |
|                  | <ul> <li>File Handoff: It is a processed to extract specific<br/>schedule and to have a proper handoff to the interface.</li> </ul>                                                                                                    |  |  |  |  |
|                  | <ul> <li>Automatic EFS for Converted Loan: This process is used<br/>to close the loan accounts with Automatic EFS Date<br/>falling on running day. If running of this process is<br/>skipped on a particular day, such accounts falling due for<br/>automatic closure on that day will be picked on next<br/>working day process. Future dated closure of back dated<br/>closure is not be supported. If the automatic closure date</li> </ul> |  |  |  |  |

falls on a holiday, then such accounts will be picked up on the next working days process. All accounts

| Field Name        | Description                                                                                                    |  |  |  |  |
|-------------------|----------------------------------------------------------------------------------------------------|--|--|--|--|
| Category Status   | [Mandatory, Drop-Down]<br>Select the Category status from the drop-down list.<br>The status can be as follows:                                                                                                    |  |  |  |  |
|                   | <ul><li>Yet to Start</li><li>Started</li></ul>                                                                                                    |  |  |  |  |
|                   | <ul><li>Aborted</li><li>Completed</li></ul>                                                                                                    |  |  |  |  |
| Process Date      | [Mandatory, Pick List, dd/mm/yyyy]<br>Select the process date from the pick list.<br>By default, this field displays the current process date for the<br>selected process.                                                                                              |  |  |  |  |
| Next Process Date | [Mandatory, Pick List, dd/mm/yyyy]<br>Select the next process date from the pick list.<br>By default, this field displays the next logical working day on<br>which the process has to be run.                                                                           |  |  |  |  |
| Column Name       | Description                                                                                                    |  |  |  |  |
| State             | <ul> <li>[Display]</li> <li>This column displays a different color for different process state.</li> <li>The different color displayed are: <ul> <li>Green - Run</li> <li>Red - Aborted</li> <li>Default - Other Status (Complete, Yet to Start)</li> </ul> </li> </ul> |  |  |  |  |
| Process Name      | [Display]<br>This column displays the name of different processes which are performed.                                                                                                    |  |  |  |  |
| Module Code       | [Display]<br>This column displays the code of the module on which the process is performed.                                                                                                    |  |  |  |  |
| Status            | <ul><li>[Display]</li><li>This column displays the status of the process performed.</li><li>The status can be as follows:</li><li>Yet to Start</li></ul>                                                                                                    |  |  |  |  |

• Completed

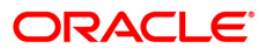

| Field Name       | Description                                                                                             |
|------------------|----------------------------------------------------------------------------------------------------|
| Duration         | [Display]                                                                                               |
|                  | This column displays the duration for which the process was running, or when was the process completed. |
| 5. Select Cutoff | from the Process Category drop-down list.                                                               |

- 6. Select the appropriate parameters in the **EOD Client** screen.
- 7. Click the **Start** button to start the cutoff process.
- 8. On successful completion of cutoff process, the system displays the message "Category Successfully Completed".
- 9. Click the **OK** button.
- 10. Select End of Day from the Process Category drop-down list.
- 11. Click the Start button to start the EOD process.
- 12. On successful completion of EOD process, the system displays the message "Category Successfully Completed" and saves the reports in a folder in an appropriate location. For e.g. /home/wasadmin/USGapsSTR1/flexcube/host/runarea/rjsout.

**Note**: Once this is done, the operator should logout completely out of the system and login again. After the EOD Console is brought up again, the operator must check the process date displayed at the bottom right hand corner of the status bar below. The date should have moved to the next process date.

- 13. Take POSTEOD Backup for that process date before processing the BOD.
- 14. Select Beginning of Day from the Process Category drop-down list.
- 15. Click the **Start** button to start the EOD process.
- 16. On successful completion of BOD process, the system displays the message "Category Successfully Completed" and saves the reports in a folder in an appropriate location. For e.g. /home/wasadmin/USGapsSTR1/flexcube/host/runarea/rjsout.
- 17. Click the **OK** button.
- 18. Take POSTBOD Backup after executing the BOD.

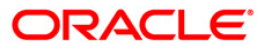

# 2.2.1. Customer Information

The customer information reports include those reports that are specific to the customer's dormant status, basic detail changes, combined statements, etc.

- CI002- Welcome Letter for Grouped customers/accounts
- CI025 Customer Dormant Status Report
- CI111 Customer National ID/Name Changes Report
- CI112 COMBINED STATEMENT OF ACCOUNTS
- CI114 Combined Statement Generation
- CI003 Advice for Minor Attaining Majority
- CI004 Advice For Nomination Registration
- CI005 Invalid Pan No report
- Cl006 Invalid Pan No Advice
- CI506 Report For Nomination Registration
- CI041 Customer Type Change Report Product Transfer Reject
- CI040 Customer Type Change Report Consolidated
- CI044 Summary of Auto Customer Type Advice Generation
- CI042 Intimation of Customer Type Change Advice Physical Mode

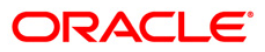

#### CI002- Welcome Letter for Grouped customers/accounts

This report gives the welcome letter to the grouped customers account. It provide information about group identification number, primary customer identification number, primary account number, relationship in the account and other accounts forming part of the family account and branch.

#### Frequency

Monthly

#### To view and print the Welcome Letter for Grouped customers/accounts Report

- 1. Access the **Report Request** (Fast Path: 7775) screen.
- 2. Select the Batch Reports button.
- 3. Navigate through Customer Information > Customer Information > Cl002- Welcome Letter for Grouped customers/accounts.
- 4. The system displays the Cl002 Welcome Letter for Grouped customers/accounts screen

| CI002 - Welcome Letter for a | ccount group creation |  |  |  |
|------------------------------|-----------------------|--|--|--|
| Process Date[DD/MM/YYYY]     | : 01/10/2012          |  |  |  |
| Branch :                     | SANDOZ - MUM 💙        |  |  |  |
|                              |                       |  |  |  |
|                              |                       |  |  |  |
|                              |                       |  |  |  |
|                              |                       |  |  |  |
|                              |                       |  |  |  |
|                              |                       |  |  |  |
|                              |                       |  |  |  |
|                              |                       |  |  |  |
|                              |                       |  |  |  |
|                              |                       |  |  |  |
|                              |                       |  |  |  |
|                              |                       |  |  |  |
|                              |                       |  |  |  |
|                              |                       |  |  |  |
|                              |                       |  |  |  |
|                              | View                  |  |  |  |

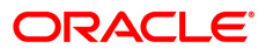

| Fiel | d C | )esci | ription |  |
|------|-----|-------|---------|--|
|      |     |       |         |  |

| Field                       | Name                                     | Description                                                                                                    |  |  |
|-----------------------------|------------------------------------------|----------------------------------------------------------------------------------------------------|--|--|
| Process<br>Date[DD/MM/YYYY] |                                          | [Mandatory, dd/mm/yyyy]<br>Type the date for which the report is processed.<br>By default, the system displays the current process date. |  |  |
| Brand                       | ch                                       | [Mandatory, Drop-Down]<br>Select the code of the branch for which the report needs to be<br>viewed from the drop-down list.              |  |  |
| 5.                          | Enter the appropriate customers/accounts | parameters in the CI002 - Welcome Letter for Grouped screen.                                                                             |  |  |
| 6.                          | Click the View button                    | to view the report.                                                                                                    |  |  |

7. The system displays the Cl002 - Welcome Letter for Grouped customers/accounts screen.

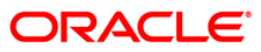

## **CI025 - Customer Dormant Status Report**

The accounts which remain without any customer initiated transaction for a stipulated period of time (which can be parameterized) enter into dormancy. Dormant accounts are monitored by the bank/branch to alert the customer to initiate transactions sans which, unclaimed funds may be transferred to the Central bank/Government /Unclaimed GL. A dormant account is activated subsequent to any customer initiated transaction.

This is a report of customer dormant status generated at the end of day. Grouped by customer ID, each column of this report consists of Dormancy Date, Teller ID, Authorizer ID, Customer Name, Customer Status, Product, Account Number, Account Title, Account Open Date, Balance, Last Transaction Date, Officer ID and Account Status.

## Frequency

• Monthly (EOD)

#### To view and print the Customer Dormant Status Report

- 1. Access the **Report Request** (Fast Path: 7775) screen.
- 2. Select the Batch Reports button.
- 3. Navigate through Customer Information > Customer Information > Cl025 Customer Dormant Status Report.
- 4. The system displays the Cl025 Customer Dormant Status Report screen.

| Process Date[DD/MM/YYYY]: | 31/12/2007   |  |
|---------------------------|--------------|--|
| Branch Code               | JeruzalKAS 🖌 |  |
|                           |              |  |
|                           |              |  |
|                           |              |  |
|                           |              |  |
|                           |              |  |
|                           |              |  |
|                           |              |  |
|                           |              |  |
|                           |              |  |
|                           |              |  |
|                           |              |  |
|                           |              |  |
|                           |              |  |
|                           |              |  |
|                           |              |  |
|                           |              |  |
|                           |              |  |
|                           |              |  |
|                           |              |  |
|                           |              |  |
|                           |              |  |
|                           |              |  |
|                           |              |  |
|                           |              |  |
|                           |              |  |
|                           |              |  |
|                           |              |  |
|                           | View         |  |

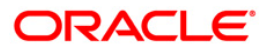

| Field Desc | ription |
|------------|---------|
|------------|---------|

| Field Name Description                              |                                                                                                |  |  |  |
|-----------------------------------------------------|------------------------------------------------------------------------------------------------|--|--|--|
| Process<br>Date[DD/MM/YYYY]                         | [Mandatory, dd/mm/yyyy]<br>Type the date for which the report is processed.                    |  |  |  |
|                                                     | By default, the system displays the current process date.                                      |  |  |  |
| Branch Code                                         | [Mandatory, Drop-Down]                                                                         |  |  |  |
|                                                     | Select the code of the branch for which the report needs to be viewed from the drop-down list. |  |  |  |
| <ol> <li>Enter the appropriate p screen.</li> </ol> | parameters in the CI025 - Customer Dormant Status Report                                       |  |  |  |
| 9. Click the View button t                          | to view the report.                                                                            |  |  |  |

10. The system displays the **Customer Dormant Status Report** screen.

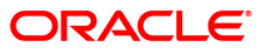

| Bank : 335 DEMO BANK<br>Branch : 999 DEMO<br>Op. Id : SYSOPER | F L E X C U B E<br>Customer Dormant Status Report<br>For: 30-Jun-2008<br>Dormancy Date:<br>Customer Status |               |                       |         | Run Date : 26-May-2007<br>Run Time : 06:52 PM<br>Report No: CI025 /1 |            |                |  |
|---------------------------------------------------------------|----------------------------------------------------------------------------------------------------|---------------|-----------------------|---------|----------------------------------------------------------------------|------------|----------------|--|
| Customer ID<br>Customer Name                                  |                                                                                                    |               |                       |         | er :<br>Id:                                                          |            |                |  |
| Product                                                       | Account No                                                                                                 | Account Title | Acct Open Date        | Balance | Last Txn                                                             | officer Id | Account Status |  |
|                                                               |                                                                                                    | *** No d.     | ata for this Report * | ***     |                                                                      |            |                |  |

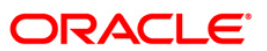

- 8. Select the **Print** option from the **File** menu.
- 9. The system displays the **Print** dialog box.
- 10. Select the appropriate parameters and click the **OK** button.

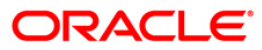

# CI111 – Customer National ID/Name Changes Report

Customers may approach the branch to change their Name/National ID in the account information. In such cases, bank updates the details in the system and such transactions are authorized with maker and checker concept. These changes get effected online and will be displayed in all the related accounts. An audit trail report lists out the current as well as old values of the data changes.

This is a report of changes effected in the National ID and Name of customers as on date. Each column in this report provides information about Customer ID, Branch, Type of Change, Customer Full Name, Previous National ID/Name, Current National ID/Name, Maker ID and Checker ID.

## Frequency

• Daily (EOD)

#### To view and print the Customer National ID/Name Changes Report

- 1. Access the Report Request (Fast Path: 7775) screen.
- 2. Select the **Batch Reports** button.
- 3. Navigate through Customer Information > Customer Information > CI111 Customer National ID/Name Changes Report.
- 4. The system displays the CI111 Customer National ID/Name Changes Report screen.

| Process Date[DD/MM/YYYY]: | 13/12/200 | 7 |  |  |
|---------------------------|-----------|---|--|--|
| ranch Code                | Malang    | ~ |  |  |
|                           |           |   |  |  |
|                           |           |   |  |  |
|                           |           |   |  |  |
|                           |           |   |  |  |
|                           |           |   |  |  |
|                           |           |   |  |  |
|                           |           |   |  |  |
|                           |           |   |  |  |
|                           |           |   |  |  |
|                           |           |   |  |  |
|                           |           |   |  |  |
|                           |           |   |  |  |
|                           |           |   |  |  |
|                           |           |   |  |  |
|                           |           |   |  |  |
|                           |           |   |  |  |
|                           |           |   |  |  |
|                           |           |   |  |  |
|                           |           |   |  |  |
|                           |           |   |  |  |
|                           |           |   |  |  |
|                           |           |   |  |  |
|                           |           |   |  |  |

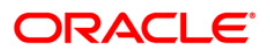

| Field  | Description |  |
|--------|-------------|--|
| i icia | Description |  |

| Field                       | Name                                        | Description                                                                                    |
|-----------------------------|---------------------------------------------|------------------------------------------------------------------------------------------------|
| Process<br>Date[DD/MM/YYYY] |                                             | [Mandatory, dd/mm/yyyy]                                                                        |
|                             |                                             | Type the date for which the report is processed.                                               |
|                             |                                             | By default, the system displays the current process date.                                      |
| Branch Code                 |                                             | [Mandatory, Drop-Down]                                                                         |
|                             |                                             | Select the code of the branch for which the report needs to be viewed from the drop-down list. |
| 5.                          | Enter the appropriate <b>Report</b> screen. | e parameters in the CI111 – Customer National ID/Name Changes                                  |
| ~                           |                                             |                                                                                                |

- 6. Click the **View** button to view the report.
- 7. The system displays the Customer National ID/Name Changes Report screen.

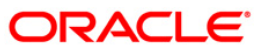

| Bank : 1<br>Branch : 9999<br>Op. Id : SYSO | DEMO BANK<br>DEMO<br>PER | cu             | FLEXCUBE<br>STOMER NATIONAL ID / NAME CHANGES<br>For: 31-Dec-2007 | Run Date :<br>Run Time :<br>Report No: | 06-Apr-2009<br>08:44 PM<br>CI111/ 1 |
|--------------------------------------------|--------------------------|----------------|-------------------------------------------------------------------|----------------------------------------|-------------------------------------|
| Customer Id                                | Branch                   | Type of Change | Customer Full Name                                                |                                        |                                     |
| Previous National                          | Id/Name                  |                | Current National Id/Name                                          | Maker Id                               | Checker Id                          |
| 600187<br>318075                           | 9999                     | I/C CHANGE     | CHRIS HESTY<br>318074                                             | TSASHIDHAR                             | SSASHIDHAR                          |
|                                            |                          |                | *** End of Report ***                                             | 11                                     |                                     |

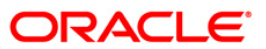

- 8. On the File menu, click Print.
- 9. The system displays the **Print** dialog box.
- 10. Select the appropriate parameters and click the **OK** button.

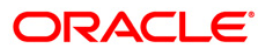

# **CI112 - COMBINED STATEMENT OF ACCOUNTS**

**Oracle FLEXCUBE** provides a combined statement of customer accounts using the **Combined Statement Plan** (Fast Path: CI162) option. This option enables the bank to maintain instructions for providing a single statement to customers who own multiple accounts. Inclusion of an account in the combined statement can be done in summary as well as detailed mode. However an account cannot be included in more than one statement plan in the same mode.

This is a report of combined statement of accounts generated for the given date. This report provides information on Customer ID, National ID, Customer Short Name, Product Name, Account Number, Account Holders/ Relationship, Branch, Annual Percentage Yield Earned, Interest Earned, APYE<sup>2</sup> Calculated From Date, APYE Calculated To Date, Opening Balance, Account Title and Account Description. This report also provides information about Transaction Date, Transaction narration, Transaction Literal, Debit amount, Credit amount, Balance, Personal Credit Line, Currency, Product Name, Account Number and Balance. This report includes credit line details also.

# Frequency

• Daily (EOD)

## To view and print the COMBINED STATEMENT OF ACCOUNTS Report

- 1. Access the **Report Request** (Fast Path: 7775) screen.
- 2. Select the **Batch Reports** button.
- 3. Navigate through Customer Information > Customer Information > CI112 COMBINED STATEMENT OF ACCOUNTS.
- 4. The system displays the CI112 COMBINED STATEMENT OF ACCOUNTS screen.

<sup>&</sup>lt;sup>2</sup>(Annual Percentage Yield Earned: The formula for APYE : 100 [(1 + Interest/Principal) 365/Days in term) – 1] The Days in Term figure is governed by the Accrual Basis)

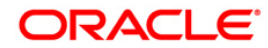

# CI112 - COMBINED STATEMENT OF ACCOUNTS

| Process Date[MM/DD/YYYY] : | 08/31/2008 |  |
|----------------------------|------------|--|
| ranch Code                 | Hartford   |  |
|                            |            |  |
|                            |            |  |
|                            |            |  |
|                            |            |  |
|                            |            |  |
|                            |            |  |
|                            |            |  |
|                            |            |  |
|                            |            |  |
|                            |            |  |
|                            |            |  |

# **Field Description**

| Description                                                                                                    |
|----------------------------------------------------------------------------------------------------|
| [Mandatory, mm/dd/yyyy]<br>Type the date on which the report is processed.<br>By default, the system displays the current process date. |
| [Mandatory, Drop-Down]<br>Select the code of the branch for which the report needs to be<br>viewed from the drop-down list.             |
|                                                                                                    |

- 5. Enter the appropriate parameters in the CI112 COMBINED STATEMENT OF ACCOUNTS screen.
- 6. Click the **View** button to view the report.
- 7. The system displays the **COMBINED STATEMENT OF ACCOUNTS Report** screen.

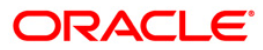

|                                                                       |                                    | FINANCIAL<br>COMBINED STAT<br>From : 11/1/200        | SERVICES INC<br>EMENT OF ACCOUNTS<br>9 To : 11/30/2009 |           |                              |                                                   |                                          |
|-----------------------------------------------------------------------|------------------------------------|------------------------------------------------------|--------------------------------------------------------|-----------|------------------------------|---------------------------------------------------|------------------------------------------|
| Bank :3350<br>Branch :999                                             | Demo Bank<br>Demo                  |                                                      |                                                        |           |                              |                                                   |                                          |
| Op. Id :TBALAJI                                                       |                                    |                                                      |                                                        |           |                              |                                                   |                                          |
| Customer ID -                                                         | 600469                             |                                                      |                                                        |           | P<br>S<br>N                  | age No : 1<br>hort Name : Par<br>ational ID : 050 | rkerJuliya<br>64-2-6546                  |
| Product Name<br>Account<br>Account Holders /<br>Relationship          | IRA Statement Se<br>99903100000035 | wings                                                |                                                        |           | Curren<br>Branch             | ry : USD<br>: 999                                 |                                          |
| Annual Percentage Y<br>APYE Calculated Fro                            | field Earned (APYE<br>om 11/1/2009 | E) 2.02 Into<br>To 11/30/2009                        | erest Earned                                           | 1.84      |                              |                                                   |                                          |
| Opening Balance                                                       | : 1,119.90                         | Account T1                                           | tle : ParkerJuli                                       | ya<br>    | Account                      | Description :                                     | :                                        |
| Txn.Date Transe                                                       | Action Lit                         | eral                                                 | Debit                                                  | Credit    | t<br>                        | Balance                                           | Personal Credit Line<br>(Balance in use) |
| SUMMARY                                                               | Opening Balance                    |                                                      | 0 Debit(s)<br>0.00                                     |           | 1 Credit(s)<br>1.84          |                                                   | Closing Balance<br>1,121.74              |
| Summary Section                                                       |                                    |                                                      |                                                        |           |                              |                                                   |                                          |
| Currency                                                              | Product Name                       | •                                                    |                                                        | Account 1 | Number                       |                                                   | Balance                                  |
| 30-Nov-2009 Credit<br>t Capital:                                      | Interes- CIN                       | 4                                                    |                                                        |           |                              |                                                   |                                          |
| USD                                                                   | IRA Statement                      | : Savings                                            |                                                        | 99903100  | 0000035                      |                                                   |                                          |
| Amount Credit Line<br>Finance Charge<br>The Daily Periodic<br>Rate is | 0.<br>0.<br>0.                     | 00 Credit Line in Us<br>00 Your Minimum Paym<br>00 % | e<br>ent O                                             | 0.00      | Credit Line Ave<br>is due by | ailabl                                            | 0.00                                     |

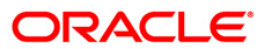

- 8. Select the **Print** option from the **File** menu.
- 9. The system displays the **Print** dialog box.
- 10. Select the appropriate parameters and click the **OK** button.

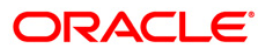

# **CI114 - Combined Statement Generation**

**Oracle FLEXCUBE** provides a combined statement of customer accounts using the **Combined Statement Plan** (Fast Path: CI162) option. This option enables the bank to maintain the instructions for providing a single statement to customers who own multiple accounts. Inclusion of an account in the combined statement can be done in summary as well as detailed mode.

This is a combined statement of accounts for a customer generated for a particular period. This report is grouped product wise. This report gives information about Customer Name, Customer Address, National ID, Product Name, Account Number, Account Holders/ Relationship, Opening Balance, Branch ID, Currency, Transaction Date, Transaction Description, Transaction Literal, Debit Reference Amount, Credit Amount and Balance.

#### Frequency

• Daily (EOD)

#### To view and print the Combined Statement Generation report

- 1. Access the Report Request (Fast Path: 7775) screen.
- 2. Select the **Batch Reports** button.
- 3. Navigate through Customer Information > Customer Information > CI114 Combined Statement Generation.
- 4. The system displays the CI114 Combined Statement Generation report screen.

| III14 - Combined Statemen  | t Generation |  |
|----------------------------|--------------|--|
| Process Date[MM/DD/YYYY] : | 12/30/2008   |  |
| Branch Code                | new york 💌   |  |
|                            |              |  |
|                            |              |  |
|                            |              |  |
|                            |              |  |
|                            |              |  |
|                            |              |  |
|                            |              |  |
|                            |              |  |
|                            |              |  |
|                            |              |  |
|                            |              |  |
|                            |              |  |
|                            |              |  |
|                            |              |  |
|                            |              |  |
|                            |              |  |
|                            |              |  |

| Field                       | Name                        | Description                                                                                    |
|-----------------------------|-----------------------------|------------------------------------------------------------------------------------------------|
| Process<br>Date[MM/DD/YYYY] |                             | [Mandatory, mm/dd/yyyy]                                                                        |
|                             |                             | Type the date on which the report is processed.                                                |
|                             |                             | By default, the system displays the current process date.                                      |
| Branch Code                 |                             | [Mandatory, Drop-Down]                                                                         |
|                             |                             | Select the code of the branch for which the report needs to be viewed from the drop-down list. |
| 5.                          | Enter the appropria screen. | te parameters in the CI114 - Combined Statement Generation report                              |
| 6.                          | Click the View butto        | on to view the report.                                                                         |

# **Field Description**

7. The system displays the **Combined Statement Generation** report screen.

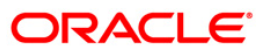

|                                                                          |                                                                 | COMBINED STATEME<br>From : 31-Dec-2007 | NT OF ACCOUNTS<br>To : 10-Apr-2008 |                            |                              |
|--------------------------------------------------------------------------|-----------------------------------------------------------------|----------------------------------------|------------------------------------|----------------------------|------------------------------|
| John Stanly<br>204-ALIG TOWE<br>WY<br>L<br>JS<br>400085                  | R                                                               |                                        | Page No                            | : 1<br>National ID : 12345 | 67890                        |
| Product Name<br>account<br>account Holde<br>lelationship<br>pening Balan | : PGS9 SAVING ACCOUN<br>: 000000002394<br>xrs / :<br>wce : 0.00 | ат                                     | Dabit                              | Currency<br>Branch         | : USD<br>: 9999 Demo         |
| ſ¤n.                                                                     | Transaction                                                     | Literal                                | Reference                          | Credit                     | Balance                      |
| 1-Dec-2007                                                               | B/F                                                             | B/f                                    |                                    |                            |                              |
| 8-May-2008                                                               | DISBURSEMENT T-<br>0 CASA.:000000038042                         | LDX                                    |                                    | 200,000.00                 | 200,000.00                   |
| 8-May-2008                                                               | SC_FXD_NON_AMM-<br>ORT                                          | LD×                                    | 150.00                             |                            | 199,850.00                   |
| 0-May-2008                                                               | CREDIT INTERES-<br>T CAPITALISED                                | CIN                                    |                                    | 38.22                      | 199,888.22                   |
| 0-May-2008                                                               | TAX DEDUCTED                                                    | TAX                                    | 7.64                               |                            | 199,880.58                   |
| 0-Hay-2008                                                               | TAX2 DEDUCTED                                                   | XAT                                    | 7.64                               |                            | 199,872.94                   |
| 2-May-2008                                                               | MISCELLANEOUS -<br>CUSTOMER DEBIT                               | HSD                                    | 100.00                             |                            | 199,772.94                   |
| 12-May-2008                                                              | CREDIT INTERES-<br>T CAPITALISED                                | CIN                                    |                                    | 726.31                     | 200,499.25                   |
| 2-May-2008                                                               | TAX DEDUCTED                                                    |                                        | 145.26                             |                            | 200,499.25                   |
| 2-May-2008                                                               | TAX2 DEDUCTED                                                   |                                        | 145.26                             |                            | 200,499.25                   |
| UMMARY                                                                   |                                                                 |                                        |                                    |                            |                              |
|                                                                          | Opening Balance<br>0.00                                         |                                        | 4 Debit(s)<br>265.28               | 3 Credit(s)<br>200,764.53  | Closing Balance<br>200499.25 |
| roduct Name<br>Locount<br>Locount Holde                                  | : DEPOSITO BISNIS B)<br>: 000000038034<br>pr# / :               | ERJANCKA EURO                          |                                    | Currency :<br>Branch :     | EUR<br>9999 DEMO             |
| eposit<br>Valu                                                           | Principal<br>Le Date Cert:                                      | Int Rate<br>Ificate No. Ter            | Maturity Value                     | Maturity Date<br>Un        | its                          |
| 03/2                                                                     | 5,000.00                                                        | 13.00<br>null 2 Months                 | 5,108.33                           | 05/20/2008<br>500000 unit= | of EUR .01 each              |
| Summary Secti                                                            | on                                                              |                                        |                                    |                            |                              |
| urrency                                                                  | Product Name                                                    |                                        | Acount                             | Number                     | Balance                      |
| INR                                                                      | PGS9 SAVING ACCOUNT                                             |                                        | 00000                              | 00002394                   | 200.499.25                   |
| SUR                                                                      | DEPOSITO BISNIS BERJANGRU                                       | A EURO                                 | 00000                              | 0038034                    | 5,000.00                     |

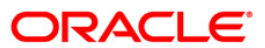

- 8. Select the **Print** option from the **File** menu.
- 9. The system displays the **Print** dialog box.
- 10. Select the appropriate parameters and click the **OK** button.

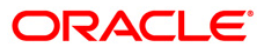

# CI003 - Advice for Minor Attaining Majority

The date of birth of a customer is maintained during customer creation process in the **Customer Addition** (Fast Path: 8053) option. As major customers have additional privileges over their account operation, branch needs to track cases where minor customers turn major.

This report displays the minor customers who have turned major on the previous day.

## Frequency

• Daily (EOD)

#### To view and print the Advice for Minor Attaining Majority

- 1. Access the Report Request (Fast Path: 7775) screen.
- 2. Select the **Batch Reports** button.
- 3. Navigate through Customer Information > Customer Information > Cl003 Advice for Minor Attaining Majority.
- 4. The system displays the Cl003 Advice for Minor Attaining Majority screen.

| CI003 - Advice for Minor Attain | ing Majority   | x |
|---------------------------------|----------------|---|
| Process Date[DD/MM/YYYY] :      | 30/11/2010     |   |
| Branch :                        | TULSIANI - MUN |   |
|                                 |                |   |
|                                 |                |   |
|                                 |                |   |
|                                 |                |   |
|                                 |                |   |
|                                 |                |   |
|                                 |                |   |
|                                 |                |   |
|                                 |                |   |
|                                 |                |   |
|                                 |                |   |
|                                 |                |   |
|                                 |                |   |
|                                 |                |   |
|                                 |                |   |
|                                 |                |   |
|                                 |                |   |
|                                 |                |   |
|                                 |                |   |
|                                 |                |   |
|                                 |                |   |
|                                 | View           |   |

#### **Field Description**

| Field Name                  | Description                                                                 |
|-----------------------------|-----------------------------------------------------------------------------|
| Process<br>Date[DD/MM/YYYY] | [Mandatory, dd/mm/yyyy]<br>Type the date for which the report is processed. |
|                             | By default, the system displays the current process date.                   |

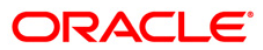

| Field Name  | Description                                                                                    |
|-------------|------------------------------------------------------------------------------------------------|
| Branch Code | [Mandatory, Drop-Down]                                                                         |
|             | Select the code of the branch for which the report needs to be viewed from the drop-down list. |

- 5. Enter the appropriate parameters in the Cl003 Advice for Minor Attaining Majority screen.
- 6. Click the **View** button to view the report.
- 7. The system displays the Advice for Minor Attaining Majority screen.

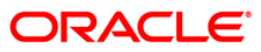

| Date : 2010-06-30T00:00:00.                                                                                                    |
|----------------------------------------------------------------------------------------------------|
| TO<br>2ND.LT MINOR3<br>k,                                                                                                    |
| CALANGUTE-2<br>GOA IN                                                                                                    |
| Subject : 'Minor' Savings account with HDFC Bank                                                                                                    |
| Dear 2ND.LT MINOR3                                                                                                    |
| Thank you for banking with HDFC Bank.                                                                                                    |
| We observe from our records, that you are the first applicant in the below mentioned savings<br>account held in capacity of 'Minor'. Details of the guardian and joint account holders (if<br>any) are also given below.                                                                                                    |
| Account No. : 5010000002228<br>Under Guardian                                                                                                    |
| 2nd Applicant(if any)<br>3rd Applicant(if any)                                                                                                    |
| Date of birth as per Bank Records : 31/05/1992<br>As you have now attained majority (i.e.18 years of age), we request you to convert the above<br>account from 'Minor to Major status' / Open a new account (in case the minor a/c is a Kid's<br>Advantage account) by visiting the nearest HDFC Bank branch accompanied by your guardian.                                                                                                    |
| <ul> <li>we request you to present the following documents at the Branch to facilitate this conversion:</li> <li>1. Proof of becoming major like Birth certificate, Passport</li> <li>2. Two passport size photograph's</li> <li>3. Photo identity proof like Passport, Pan Card, Election Card</li> <li>4. Address proof like Ration card</li> <li>5. Letter addressed to the Branch Manager containing signature, photograph of the 'Minor now turned Major' and the revised mode of operation of the account. This letter should be signed by the quardian and other applicants (if any).</li> </ul> |
| Assuring you of our best services at all times.                                                                                                    |
| Thanking you                                                                                                    |
| Yours sincerely                                                                                                    |
|                                                                                                    |
|                                                                                                    |
|                                                                                                    |

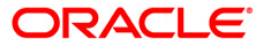

- 8. Select the  $\ensuremath{\textbf{Print}}$  option from the  $\ensuremath{\textbf{File}}$  menu.
- 9. The system displays the **Print** dialog box.
- 10. Select the appropriate parameters and click the **OK** button.

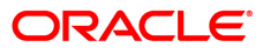

# **Cl004 - Advice For Nomination Registration**

This advice is sent to the customer to confirm the updation of nominee details as per the request. Nominee details updated on the account opening date will not be part of this advice. This advice is generated for the primary customers. The reference number in the advice is a combination of Customer ID and Nominee Maintenance date.

# Frequency

• Daily (EOD)

## To view and print the Advice for Nomination Registration

- 1. Access the **Report Request** (Fast Path: 7775) screen.
- 2. Select the Batch Reports button.
- 3. Navigate through **Customer Information > Customer Information > Cl004 Advice for Nomination Registration.**
- 4. The system displays the Cl004 Advice for Nomination Registration screen.

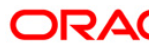

| 1004 - Advice For Nor | nination Registration | x |
|-----------------------|-----------------------|---|
| Process Date[DD/MM/   | YYYY]; 30/11/2010     |   |
| Branch :              | TULSIANI - MUN        |   |
|                       |                       |   |
|                       |                       |   |
|                       |                       |   |
|                       |                       |   |
|                       |                       |   |
|                       |                       |   |
|                       |                       |   |
|                       |                       |   |
|                       |                       |   |
|                       |                       |   |
|                       |                       |   |
|                       |                       |   |
|                       |                       |   |
|                       |                       |   |
|                       |                       |   |
|                       |                       |   |
|                       |                       |   |
|                       |                       |   |
|                       |                       |   |
|                       |                       |   |
|                       |                       |   |
|                       |                       |   |
|                       | View                  |   |

# CI004 - Advice for Nomination Registration

# **Field Description**

| Field Name                                      | Description                                                                        |  |  |  |  |  |
|-------------------------------------------------|------------------------------------------------------------------------------------|--|--|--|--|--|
| Field Name Process Date[DD/MM/YYYY] Branch Code | [Mandatory, dd/mm/yyyy]<br>Type the date for which the report is processed         |  |  |  |  |  |
|                                                 | By default, the system displays the current process date.                          |  |  |  |  |  |
| Branch Code                                     | [Mandatory, Drop-Down]                                                             |  |  |  |  |  |
|                                                 | Select the branch for which the report needs to be viewed from the drop-down list. |  |  |  |  |  |
| 5 Enter the approp                              | riate parameters in the CI004 - Advice for Nomination Registration                 |  |  |  |  |  |

- 5. Enter the appropriate parameters in the **Cl004 Advice for Nomination Registration** screen.
- 6. Click the **View** button to view the report.
- 7. The system displays the Advice for Nomination Registration screen.

#### **Nomination Advice for SDB Accounts**

```
Date : 08/11/2013
TESTCINEW1
TESTCINEW1 A
TESTCINEW1 B
TESTCINEW1 C
HYDERABAD
400101
Dear Customer,
Sub: Nomination Addition Ref No : 50030367/31032020
We confirm having executed your nomination instruction in respect of your below mentioned locker in favour of the following
Locker Branch Name
                                             Locker No. Nominee Name
                                             13
MAIN BRANCH
                                                          NOMINEECINEW1
Please quote the above Ref. No in all your future correspondence.
Thank you for banking with us.
Regards
HDFC Bank
Assuring you of our best services at all times.
This is a computer generated advice does not require signature.
```

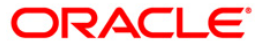

# Nomination Advice for CASA/TD/RD Accounts

| Date : 02/02/2011                                                                                                   |  |  |  |  |  |  |
|----------------------------------------------------------------------------------------------------|--|--|--|--|--|--|
| SAGAR8<br>A58<br>84 LAKE VIEW<br>85 DOWNING STREET<br>CHENNAI<br>400080                                             |  |  |  |  |  |  |
| Dear Customer,                                                                                                    |  |  |  |  |  |  |
| Sub : Your Account No. : 501000000630                                                                               |  |  |  |  |  |  |
| We confirm having executed your nomination instruction in respect of your above account in favour of the following. |  |  |  |  |  |  |
| Name of Nominee : jdsk                                                                                              |  |  |  |  |  |  |
| Ref No : 50000062/01012010                                                                                          |  |  |  |  |  |  |
| Please quote our Ref. No in all your future correspondence.                                                         |  |  |  |  |  |  |
| Thank you for banking with us.                                                                                      |  |  |  |  |  |  |
| Yours sincerely,                                                                                                    |  |  |  |  |  |  |
| Authorised Signatory                                                                                                |  |  |  |  |  |  |

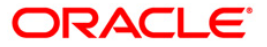

- 8. Select the **Print** option from the **File** menu.
- 9. The system displays the **Print** dialog box.
- 10. Select the appropriate parameters and click the **OK** button.

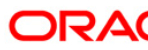

## Cl005 - Invalid Pan No report

This report provides the details of the updates for rejected PAN number through the customer generic upload functionality.

This report gives information about Customer ID, Existing Pan Number, Pan Number, Resultant Tax Rate, Customer Name, Address 1, Address 2, Address 3, City, State, Zip, and Email ID.

#### Frequency

• Daily (EOD)

#### To view and print the Invalid Pan No report

- 1. Access the Report Request (Fast Path: 7775) screen.
- 2. Select the **Batch Reports** button.
- 3. Navigate through Customer Information > Customer Information > Cl005 Invalid Pan No report.
- 4. The system displays the Cl005 Invalid Pan No report screen.

| CI005 - Invalid Pan No report         | x |
|---------------------------------------|---|
| Process Date[DD/MM/YYYY] : 31/10/2010 |   |
| Branch : TULSIANI - MUN               |   |
|                                       |   |
|                                       |   |
|                                       |   |
|                                       |   |
|                                       |   |
|                                       |   |
|                                       |   |
|                                       |   |
|                                       |   |
|                                       |   |
|                                       |   |
|                                       |   |
|                                       |   |
|                                       |   |
|                                       |   |
|                                       |   |
|                                       |   |
|                                       |   |
|                                       |   |
| View                                  |   |

#### **Field Description**

| Field Name                  | Description                                                                 |  |  |  |  |
|-----------------------------|-----------------------------------------------------------------------------|--|--|--|--|
| Process<br>Date[DD/MM/YYYY] | [Mandatory, dd/mm/yyyy]<br>Type the date for which the report is processed. |  |  |  |  |
|                             | By default, the system displays the current process date.                   |  |  |  |  |

| Field Name  | Description                                                                                                    |
|-------------|----------------------------------------------------------------------------------------------------|
| Branch Code | [Mandatory, Drop-Down]<br>Select the branch for which the report needs to be viewed from<br>the drop-down list. |
|             | -                                                                                                    |

- 5. Enter the appropriate parameters in the Cl005 Invalid Pan No report screen.
- 6. Click the **View** button to view the report.
- 7. The system displays the Invalid Pan No report screen.

| Bank :240 DEMO BANK<br>Branch :560 DEMO CLEARING BRANCH<br>Op. Id :SYSOPER |                                                                           |                    |               | F L E X C U B E<br>Invalid PAN No. List<br>For 31-Mar-2010 |                |                   |         | Run Date : 09<br>Run Time : 7:02 PM<br>Report No : CI005/ 1 |            |         |               |  |
|----------------------------------------------------------------------------|---------------------------------------------------------------------------|--------------------|---------------|------------------------------------------------------------|----------------|-------------------|---------|-------------------------------------------------------------|------------|---------|---------------|--|
| Customer Id                                                                | Exist PAN No. PAN number                                                  | Resultant Tax rate | Customer Name | Address 1                                                  | Address 2      | Address 3         | Cit     | ty                                                          | State      | Zip     | Email ID      |  |
| 50000001                                                                   |                                                                           | 10.00              | N             | N                                                          |                |                   | CAI     | LICUT                                                       | KERALA     | 8569546 | XYZ@gmail.com |  |
| 5000003                                                                    | AGKJL7689P                                                                | 10.00              | NITHYA1       | A1                                                         | 27 LAKE VIEW   | 28 DOWNING STR    | EET CHI | ENNAI                                                       | TAMIL NADU | 400023  |               |  |
| 5000004                                                                    |                                                                           | 10.00              | NITHYA2       | bandra                                                     | worli sea lin) | k 30 DOWNING STR  | EET CHI | ENNAI                                                       | TAMIL NADU | 400024  |               |  |
| 5000004                                                                    |                                                                           | 10.00              | NITHYA2       | bandra                                                     | worli sea lin) | k 30 DOWNING STR  | EET CHI | ENNAI                                                       | TAMIL NADU | 400024  |               |  |
| 5000008                                                                    |                                                                           | 10.00              | NITHYA6       | A6                                                         | 32 LAKE VIEW   | 33 DOWNING STR    | EET CHI | ENNAI                                                       | TAMIL NADU | 400028  |               |  |
| 5000009                                                                    |                                                                           | 10.00              | NITHYA7       | Α7                                                         | 33 LAKE VIEW   | 34 DOWNING STR    | EET CHI | ENNAI                                                       | TAMIL NADU | 400029  |               |  |
| 5000009                                                                    |                                                                           | 10.00              | NITHYA7       | <b>A</b> 7                                                 | 33 LAKE VIEW   | 34 DOWNING STR    | EET CHI | ENNAI                                                       | TAMIL NADU | 400029  |               |  |
| 50000010                                                                   |                                                                           | 10.00              | NITHYA9       | А9                                                         | 35 LAKE VIEW   | 36 DOWNING STR    | EET CHI | ENNAI                                                       | TAMIL NADU | 400031  |               |  |
| 50000010                                                                   |                                                                           | 10.00              | NITHYA9       | A9                                                         | 35 LAKE VIEW   | 36 DOWNING STR    | EET CHI | ENNAI                                                       | TAMIL NADU | 400031  |               |  |
| Bank :240<br>Branch :560<br>Op. Id :SYSC                                   | Bank :240 DEMOBANK<br>Branch :560 DEMO CLEARING BRANCH<br>Op. Id :SYSOPER |                    |               |                                                            |                |                   |         |                                                             |            |         |               |  |
| Customer Id                                                                | Exist PAN No. PAN number                                                  | Resultant Tax rate | Customer Name | Address 1                                                  | Address 2 2    | Address 3         | City    | State                                                       | Zip        | Email I | D             |  |
| 50000053                                                                   | AGKJL7689P                                                                | 10.00              | SHYAM24       | A49                                                        | 75 LAKE VIEW ' | 76 DOWNING STREET | CHENNAI | TAMIL N                                                     | ADU 400071 |         |               |  |
| 50000249                                                                   |                                                                           | 10.00              | EOD           | ORACLE                                                     |                |                   | MUMBAI  | MAHARASI                                                    | HTRA 54545 | jitu.ji | j@oracle.com  |  |
|                                                                            | * * * End Of Report *                                                     |                    |               |                                                            |                |                   |         |                                                             |            |         |               |  |

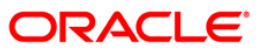
- 8. Select the **Print** option from the **File** menu.
- 9. The system displays the **Print** dialog box.
- 10. Select the appropriate parameters and click the **OK** button.

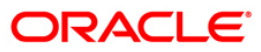

## Cl006 - Invalid Pan No Advice

This advice provides the details of the PAN number updates through the customer generic upload or through the Bulk Account Opening (BAO) route. This advice is sent to the customer, if the PAN number details submitted are invalid.

#### Frequency

• Daily (EOD)

#### To view and print the Invalid Pan No Advice

- 1. Access the **Report Request** (Fast Path: 7775) screen.
- 2. Select the Batch Reports button.
- 3. Navigate through Customer Information > Customer Information > Cl006 Invalid Pan No Advice.
- 4. The system displays the Cl006 Invalid Pan No Advice screen.

| CI006 - Invalid Pan No Advice         | × |
|---------------------------------------|---|
| Process Date[DD/MM/YYYY] : 31/10/2010 |   |
| Branch : TULSIANI - MUN               |   |
|                                       |   |
|                                       |   |
|                                       |   |
|                                       |   |
|                                       |   |
|                                       |   |
|                                       |   |
|                                       |   |
|                                       |   |
|                                       |   |
|                                       |   |
|                                       |   |
|                                       |   |
|                                       |   |
|                                       |   |
|                                       |   |
|                                       |   |
|                                       |   |
|                                       |   |
| View                                  |   |

#### **Field Description**

| Field Name                  | Description                                                                 |
|-----------------------------|-----------------------------------------------------------------------------|
| Process<br>Date[DD/MM/YYYY] | [Mandatory, dd/mm/yyyy]<br>Type the date for which the report is processed. |
|                             | By default, the system displays the current process date.                   |

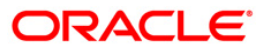

| Field Name  | Description                                                                        |
|-------------|------------------------------------------------------------------------------------|
| Branch Code | [Mandatory, Drop-Down]                                                             |
|             | Select the branch for which the report needs to be viewed from the drop-down list. |

- 5. Enter the appropriate parameters in the CI006 Invalid Pan No Advice screen.
- 6. Click the **View** button to view the report.
- 7. The system displays the Invalid Pan No Advice screen.

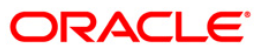

| Date: 31/03/2010                                                                                                    |
|----------------------------------------------------------------------------------------------------|
| MR. NITHYA1<br>A1<br>27 LAKE VIEW<br>27 LAKE VIEW<br>CHENNAI 400023<br>TAMIL NADU IN                                                                                                    |
| Subject: PAN number updation on our records<br>Dear Customer,                                                                                                    |
| This is in reference to the PAN (9AB523B47H) submitted by you for updation on our records.                                                                                                    |
| We would like to inform you that the PAN submitted by you has been found to be invalid<br>& hence cannot be updated on our records. You are requested to visit your nearest HDFC<br>branch for submission of your PAN.                                                                                                    |
| As per present Income Tax rules, the absence of PAN may result in inability by the bank<br>to mark a tax waiver against your deposits, or result in a higher TDS rate or in non<br>availability of TDS credit to you by Income tax authorities while filing your returns.<br>We hence urge you get your PAN updated with the bank at the earliest. |
| We thank you for banking with bank.                                                                                                    |
| Regards,                                                                                                    |
| This is a Computer Generated Advice and does not require a signature.                                                                                                    |

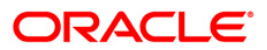

- 8. Select the **Print** option from the **File** menu.
- 9. The system displays the **Print** dialog box.
- 10. Select the appropriate parameters and click the **OK** button.

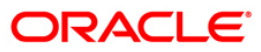

## **CI506 - Report for Nomination Registration**

This report provides the nomination details changed (modified/deleted) on the previous day. The log is created whenever the nominee details are changed. The report indicates if there is any modification or deletion to the nomination.

This report provides information on Account Number, Customer ID, Customer Name, Nominee Name, Date, Inputter, Authorizer, Action.

#### Frequency

• Daily (EOD)

#### To view and print the report For Nomination Registration

- 1. Access the Report Request (Fast Path: 7775) screen.
- 2. Select the **Batch Reports** button.
- 3. Navigate through Customer Information > Customer Information > CI506 Report For Nomination Registration.
- 4. The system displays the CI506 Report For Nomination Registration screen.

| CI506 - Report For Nomination Registration | × |
|--------------------------------------------|---|
|                                            | _ |
| Process Date[DD/MM/YYYY] : 30/11/2010      |   |
| Branch : TULSIANI - MUI                    |   |
|                                            |   |
|                                            |   |
|                                            |   |
|                                            |   |
|                                            |   |
|                                            |   |
|                                            |   |
|                                            |   |
|                                            |   |
|                                            |   |
|                                            |   |
|                                            |   |
|                                            |   |
|                                            |   |
|                                            |   |
|                                            |   |
|                                            |   |
|                                            |   |
|                                            |   |
|                                            |   |
|                                            |   |
|                                            |   |
|                                            |   |
| View                                       |   |
|                                            |   |

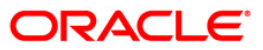

| Field       | Name                  | Description                                                                        |  |  |  |  |  |
|-------------|-----------------------|------------------------------------------------------------------------------------|--|--|--|--|--|
| Process     | ess                   | [Mandatory, dd/mm/yyyy]                                                            |  |  |  |  |  |
| Date[       | DD/MM/YYYY]           | Type the date for which the report is processed.                                   |  |  |  |  |  |
|             |                       | By default, the system displays the current process date.                          |  |  |  |  |  |
| Branch Code |                       | [Mandatory, Drop-Down]                                                             |  |  |  |  |  |
|             |                       | Select the branch for which the report needs to be viewed from the drop-down list. |  |  |  |  |  |
| 5.          | Enter the appropriate | parameters in the CI506 - Report For Nomination Registration.                      |  |  |  |  |  |
| 6.          | Click the View button | to view the report.                                                                |  |  |  |  |  |

## **Field Description**

7. The system displays the **Report For Nomination Registration** screen.

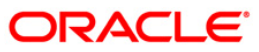

| Bank : 240 DEMOBANK<br>Branch : 560 DEMO<br>Op. Id : SYSOPER |                |               | FLEXCU<br>Nomination Name Mod<br>For : 01 | UBE<br>Nification Reg<br>-Jan-2010 | Run Date : 02 -FEB-2011<br>Run Time : 7:08 PM<br>Report No: CI506/1 |            |              |
|--------------------------------------------------------------|----------------|---------------|-------------------------------------------|------------------------------------|---------------------------------------------------------------------|------------|--------------|
| Account No                                                   | Customer<br>ID | Customer Name | Nominee Name                              | Date                               | Inputter                                                            | Authorizer | Action       |
| 5010000000630                                                | 50000062       | SAGAR8        | jdsk                                      | 01/01/2010                         | TSASI                                                               | SSASI      | MODIFICATION |
|                                                              |                |               | * * * End Of Repor                        |                                    |                                                                     |            |              |

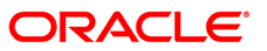

- 8. Select the  $\ensuremath{\textbf{Print}}$  option from the  $\ensuremath{\textbf{File}}$  menu.
- 9. The system displays the **Print** dialog box.
- 10. Select the appropriate parameters and click the **OK** button.

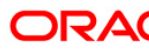

## CI600 - Customer Deactivated Report

This report lists all the deactivated customers as on the report date like Customers with NO accounts linked to it, Customers with CLOSED Accounts linked to it, and Customers with OPEN TD Accounts but no deposit under it. This report provides all the details of the customer including Customer ID, Full Name, Ethnic Code Marital Status, Addresses (1 to 3), City, State, Zip, and Category of Classification.

## Frequency

• Daily (EOD)

## To view and print the Customer Deactivated Report

- 1. Access the **Report Request** (Fast Path: 7775) screen.
- 2. Select the Batch Reports button.
- 3. Navigate through Customer Information > Customer Information > Cl600 Customer Deactivated Report.
- 4. The system displays the Cl600 Customer Deactivated Report screen.

| CI600 - Customer Deactivated | Report         | × |
|------------------------------|----------------|---|
| Process Date[DD/MM/YYYY] :   | 30/06/2012     |   |
| Branch :                     | SANDOZ - MUM 🗸 |   |
|                              |                |   |
|                              |                |   |
|                              |                |   |
|                              |                |   |
|                              |                |   |
|                              |                |   |
|                              |                |   |
|                              |                |   |
|                              |                |   |
|                              |                |   |
|                              |                |   |
|                              |                |   |
|                              |                |   |
|                              |                |   |
|                              |                |   |
|                              |                |   |
|                              |                |   |
|                              |                |   |
|                              |                |   |
|                              |                |   |
|                              | View           |   |

| Field Name                  | Description                                                                                    |
|-----------------------------|------------------------------------------------------------------------------------------------|
| Process<br>Date[DD/MM/YYYY] | [Mandatory, dd/mm/yyyy]                                                                        |
|                             | Type the date for which the report is processed.                                               |
|                             | By default, the system displays the current process date.                                      |
| Branch Code                 | [Mandatory, Drop-Down]                                                                         |
|                             | Select the code of the branch for which the report needs to be viewed from the drop-down list. |
| 5. Enter the appropri       | ate parameters in the CI600 - Customer Deactivated Report screen.                              |
|                             |                                                                                                |

## **Field Description**

- 6. Click the **View** button to view the report.
- 7. The system displays the **Customer Deactivated Report** screen.

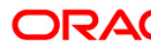

| Bank<br>Branch<br>Op. Id                                                                                                    | 240 DEMO BANK L<br>560 MUMBAI - CL<br>SYSOPER                                                                                                    | .TD<br>.EARING BRANCH                         |                                                                                                    | Custon<br>F                                                                                                  | FLEXCUBE<br>mer Deactivated<br>for 20-Feb-2011                                                                                                    | Report                                                                                                    |                                                                                                    |                                                                                                    |                                                                                                    | Run Date : 26-SEP-2011<br>Run Time : 10:51 AM<br>Report No: CI600/1                         |
|----------------------------------------------------------------------------------------------------|----------------------------------------------------------------------------------------------------|-----------------------------------------------|----------------------------------------------------------------------------------------------------|----------------------------------------------------------------------------------------------------|----------------------------------------------------------------------------------------------------|----------------------------------------------------------------------------------------------------|----------------------------------------------------------------------------------------------------|----------------------------------------------------------------------------------------------------|----------------------------------------------------------------------------------------------------|---------------------------------------------------------------------------------------------|
| Customer                                                                                                    | 'Id Full Name                                                                                                    | Ethnic Code                                   | Marital                                                                                                    | Status Address1                                                                                              | Address2                                                                                                    | Address3                                                                                                    | City                                                                                                    | State                                                                                                    | Zip                                                                                                    | Category of Classification                                                                  |
| 5000160<br>5000162<br>5000165<br>5000167<br>5000167<br>5000167<br>5000182<br>5000182<br>5000182<br>5000182<br>5000182<br>5000182<br>5000183<br>5000183<br>5000183 | JUMANGI.JR<br>MINOR CUSTOMER<br>H11<br>CLOSE AUTOCASA23<br>JUMANGI.JR<br>JEFA UL ULOOM<br>RESHU SREE<br>MC'DONALD<br>PRATHAMESH PATIL<br>SHIVANI3<br>PANKAJ PAWAR<br>SATISH GANGULA<br>SHIVANI6<br>SHIVANI6<br>SHIVANI9<br>SHIVANI9<br>FTHAMESH | !@#<br>91<br>!@#<br>91<br>91<br>91<br>78<br>0 | Single<br>Single<br>Single<br>Single<br>Single<br>Single<br>Single<br>Single<br>Single<br>Single<br>Single<br>Single | A3<br>asdhj<br>h<br>A23<br>A3<br>A4<br>A5<br>SH3<br>ADD 1<br>add abcd<br>SH6<br>SH7<br>SH8<br>SH9<br>HJGHJKH | Jeffa STREET<br>h<br>XYZ Street<br>Jeffa STREET<br>Jeffa STREET<br>Jeffa STREET<br>Jeffa STREET<br>Jeffa STREET<br>ADD 2<br>road 1211<br>A STREET<br>A STREET<br>A STREET<br>A STREET<br>A STREET<br>JABALPUR | Tumdi NAGAR<br>h<br>Tumdi NAGAR<br>Tumdi NAGAR<br>Tumdi NAGAR<br>Tumdi NAGAR<br>Tumdi NAGAR<br>Mulund west<br>Tumdi NAGAR<br>ADD 3<br>thane east<br>Tumdi NAGAR<br>Tumdi NAGAR<br>Tumdi NAGAR<br>Tumdi NAGAR<br>Tumdi NAGAR | VIJAYAWADA<br>MUMBAI<br>HALDIA<br>VIJAYAWADA<br>VIJAYAWADA<br>VIJAYAWADA<br>VIJAYAWADA<br>VIJAYAWADA<br>MUMBAI<br>VIJAYAWADA<br>VIJAYAWADA<br>VIJAYAWADA<br>VIJAYAWADA<br>VIJAYAWADA | ANDHRA PRADESH<br>MAHARASHTRA<br>ARUNACHAL PRADESH<br>ANDHRA PRADESH<br>ANDHRA PRADESH<br>ANDHRA PRADESH<br>ANDHRA PRADESH<br>MAHARASHTRA<br>ANDHRA PRADESH<br>MAHARASHTRA<br>ANDHRA PRADESH<br>MAHARASHTRA<br>ANDHRA PRADESH<br>ANDHRA PRADESH<br>ANDHRA PRADESH<br>ANDHRA PRADESH<br>ANDHRA PRADESH<br>ANDHRA PRADESH<br>ANDHRA PRADESH<br>ANDHRA PRADESH<br>ANDHRA PRADESH<br>ANDHRA NAD NICOBAR | 400023<br>400001<br>7687<br>400023<br>400023<br>400023<br>400023<br>400023<br>45459987<br>400023<br>96544<br>5245689<br>400023<br>400023<br>400023<br>400023 | B<br>B<br>B<br>B<br>B<br>B<br>B<br>B<br>B<br>B<br>B<br>B<br>B<br>B<br>B<br>B<br>B<br>B<br>B |

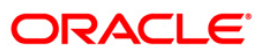

- 8. Select the **Print** option from the **File** menu.
- 9. The system displays the **Print** dialog box.
- 10. Select the appropriate parameters and click the **OK** button.

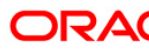

## Cl041 - Customer Type Change Report - Product Transfer Reject

This report will contain only the records where product transfer has not been affected in current days BOD. The report will contain the records for which the product code has not been updated in TD Payout Instruction, Standing Instruction or Sweep Out Instruction.

## Frequency

• Daily (EOD)

## To view and print the Customer Type Change Report - Product Transfer Reject

- 1. Access the **Report Request** (Fast Path: 7775) screen.
- 2. Select the **Batch Reports** button.
- 3. Navigate through Customer Information > Cl041 Customer Type Change Report -Product Transfer Reject.
- 4. The system displays the Cl041 Customer Type Change Report Product Transfer Reject report screen.
- 5. Enter the appropriate parameters in the Cl041 Customer Type Change Report Product Transfer Reject report screen.
- 6. Click the **View** button to view the report.
- 7. The system displays the Cl041 Customer Type Change Report Product Transfer Reject report screen.

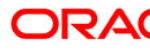

| Bank : 2                 | 40 HDFC BANK LTD                  |          |                     |                     |              |              |
|--------------------------|-----------------------------------|----------|---------------------|---------------------|--------------|--------------|
| Branch : 5<br>User Id: S | 60 MUMBAI - MAHARASHTRA<br>YSOPER |          |                     |                     |              |              |
| Cust ID                  | Cust Name                         | Brn Code | Old Cust Categ Code | New Cust Categ Code | Old TDS Code | New TDS Code |
| 3644658                  | CHAYA M AGRAWAL                   | 160      | E                   | с                   | 201          | 201          |
| 3644658                  | CHAYA M AGRAWAL                   | 160      | E                   | c                   | 201          | 201          |
| 3644658                  | CHAYA M AGRAWAL                   | 160      | E                   | с                   | 201          | 201          |
| 3644658                  | CHAYA M AGRAWAL                   | 160      | E                   | С                   | 201          | 201          |
| 3644658                  | CHAYA M AGRAWAL                   | 160      | E                   | с                   | 201          | 201          |
| 3644658                  | CHAYA M AGRAWAL                   | 160      | E                   | С                   | 201          | 201          |
| 3644658                  | CHAYA M AGRAWAL                   | 160      | E                   | с                   | 201          | 201          |
| 22378802                 | URVASHI ENTERPRISES               | 160      | E                   | с                   | 201          | 201          |
| 22378802                 | URVASHI ENTERPRISES               | 160      | E                   | с                   | 201          | 201          |
| 22378802                 | URVASHI ENTERPRISES               | 160      | E                   | C                   | 201          | 201          |
| 22378802                 | URVASHI ENTERPRISES               | 160      | E                   | С                   | 201          | 201          |
| 22378802                 | URVASHI ENTERPRISES               | 160      | E                   | С                   | 201          | 201          |
| 22378802                 | URVASHI ENTERPRISES               | 160      | E                   | C                   | 201          | 201          |
| 22378802                 | URVASHI ENTERPRISES               | 160      | E                   | С                   | 201          | 201          |
| 22378802                 | URVASHI ENTERPRISES               | 160      | E                   | с                   | 201          | 201          |

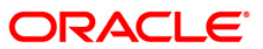

The report will contain below mentioned fields:

Cust Id

Cust name

Brn Code

Old Cust Categ Code

New Cust Categ Code

Old TDS Code

New TDS Code

Account No

Modification Type

Old Prod Code

Old Prod Name

New Prod Code

New Prod Name

Deposit No

Instruction No

New Prod Code

Non-Updation Reason

- 8. Select the **Print** option from the **File** menu.
- 9. The system displays the **Print** dialog box.
- 10. Select the appropriate parameters and click the **OK** button..

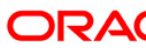

## Cl040 - Customer Type Change Report - Consolidated

This report provides list of all customers for whom customer type is changed in current days BOD. The records in this report will be sorted in ascending order of customer id and grouped based on customer home branch. Multiple records will appear for the same customer id based on the number of accounts under the customer for which modifications for TD Payout/CASA sweep out/CASA SI has been performed.

## Frequency

• Daily (EOD)

## To view and print the Customer Type Change Report - Consolidated

- 1. Access the **Report Request** (Fast Path: 7775) screen.
- 2. Select the Batch Reports button.
- 3. Navigate through Customer Information > Cl040 Customer Type Change Report Consolidated.
- 4. The system displays the CI040 Customer Type Change Report Consolidated report screen.
- 5. Enter the appropriate parameters in the Cl040 Customer Type Change Report Consolidated report screen.
- 6. Click the **View** button to view the report.
- 7. The system displays the Cl040 Customer Type Change Report Consolidated report screen.

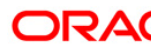

| Branch : 5<br>User Id: S | 60 MUMBAI - MAHARASHTRA<br>YSOPER |          |                     |                     |              |              |         |
|--------------------------|-----------------------------------|----------|---------------------|---------------------|--------------|--------------|---------|
| Cust ID                  | Cust Name                         | Brn Code | Old Cust Categ Code | New Cust Categ Code | Old TDS Code | New TDS Code | Account |
| 4173745                  | JIGNA ENTERPRISE                  | 160      | E                   | Е                   | 201          | 201          |         |
| 4967069                  | SHAMJI L BHANUSHALI               | 160      | E                   | E                   | 201          | 201          |         |
| 23619273                 | PITAMBAR U JHA                    | 160      | I                   | Z                   | 201          | 209          |         |
| 41150801                 | PURNIMA                           | 160      | E                   | E                   | 201          | 201          |         |
| 41273886                 | HI TECH TYRE RETREADERS           | 160      | E                   | E                   | 201          | 201          |         |
| 41950075                 | NIDHI MARKETING                   | 160      | E                   | E                   | 201          | 201          |         |
| 42485094                 | CHAMUNDA SECURITY SERVICES        | 160      | E                   | E                   | 201          | 201          |         |
| 44738471                 | NANA DAGAJI PATIL                 | 173      | I                   | Z                   | 201          | 209          |         |
| 50004754                 | VENKATESWARA REDDY B              | 2438     | E                   | E                   | 201          | 201          |         |

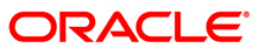

The report includes below mentioned fields:

- Cust Id
- Cust name
- Brn Code
- Old Cust Categ Code
- New Cust Catge Code
- Old TDS Code
- New TDS Code
- Account No
- Modification Type
- Old Prod Code
- Old Prod Name
- New Prod Code
- New Prod Name
- Deposit No
- Instruction No
- New Prod Code
- Non-Updation Reason
- 8. Select the **Print** option from the **File** menu.
- 9. The system displays the **Print** dialog box.
- 10. Select the appropriate parameters and click the **OK** button.

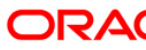

## CI044 - Summary of Auto Customer Type Advice Generation

A Summary report will be required for advices generated by system as part of email and physical pool.

## Frequency

• Daily (EOD)

# To view and print the Summary of Auto Customer Type Advice Generation - Physical and Email

- 1. Access the **Report Request** (Fast Path: 7775) screen.
- 2. Select the **Batch Reports** button.
- 3. Navigate through Customer Information > CI044 Summary of Auto Customer Type Advice Generation Physical and Email.
- 4. The system displays the Cl044 Summary of Auto Customer Type Advice Generation Physical and Email report screen.
- 5. Enter the appropriate parameters in the Cl044 Summary of Auto Customer Type Advice Generation Physical and Email report screen.
- 6. Click the **View** button to view the report.
- 7. The system displays the Cl044 Summary of Auto Customer Type Advice Generation Physical and Email report screen.

| 8                        | 1                             | FLEXCUBE                      |                             |                          |  |
|--------------------------|-------------------------------|-------------------------------|-----------------------------|--------------------------|--|
| Bank : 240 HDFC BANK LTD |                               |                               | Run Date : 11-Mar-2013      |                          |  |
|                          | Summary of A                  | Auto Customer Type Advice Ger | neration                    |                          |  |
| Branch : 240 MAIN BRANCH |                               |                               | Run Time : 19:45            |                          |  |
| User Id: SYSOPER         |                               | For :30-Nov-2014              | Report No. : Cl             | Report No. : Cl044/1     |  |
| Process Date             | File Name of Physical Advices | Number of Physical Advices    | File Name of E-mail Advices | Number of E-mail Advices |  |
| 30-Nov-2014              | CID42_GFG.txt                 | 1                             |                             |                          |  |
| 30-Nov-2014              | CI042_OTH.txt                 | 2                             |                             |                          |  |
| Total 3                  |                               |                               | 0                           |                          |  |
| 8                        | *** E                         | nd of report ***              |                             |                          |  |
|                          |                               |                               |                             |                          |  |
|                          |                               |                               |                             |                          |  |
|                          |                               |                               |                             |                          |  |
|                          |                               |                               |                             |                          |  |

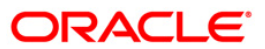

The report includes mentioned fields:

- Process Date
- File Name of Physical Advices
- Number of Physical Advices
- File Name of E-mail Advices
- Number of E-mail Advices
- 8. Select the **Print** option from the **File** menu.
- 9. The system displays the **Print** dialog box.
- 10. Select the appropriate parameters and click the **OK** button.

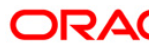

## Cl042 - Intimation of Customer Type Change Advice - Physical Mode

This advice will be generated based on the lead days parameterized in Eligibility Criteria Maintenance for intimating the customer of customer type change. The customer will be eligible for physical advice if the dispatch mode in Customer Master is Mail. Multiple files will be generated based on File type extension specified in customer group master.

## Frequency

• Daily (EOD)

## To view and print the Intimation of Customer Type Change Advice - Physical Mode

- 1. Access the **Report Request** (Fast Path: 7775) screen.
- 2. Select the **Batch Reports** button.
- 3. Navigate through Customer Information > CI042 Intimation of Customer Type Change Advice Physical Mode.
- 4. The system displays the Cl042 Intimation of Customer Type Change Advice Physical Mode report screen.
- 5. Enter the appropriate parameters in the Cl042 Intimation of Customer Type Change Advice Physical Mode report screen.
- 6. Click the **View** button to view the report.
- 7. The system displays the Cl042 Intimation of Customer Type Change Advice Physical Mode report screen

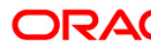

| Date: 30-Nov-2014                                                                                                    |
|----------------------------------------------------------------------------------------------------|
| To<br>BINDU NAIR<br>DFSDHH<br>UHUII<br>GG<br>MUMBAI - 0102311<br>GUJARAT<br>Andora<br>240                                                                                                    |
| Subject: Availing of Senior Citizen Benefits                                                                                                    |
| Dear BINDU NAIR                                                                                                    |
| Thank you for banking with HDFC Bank.                                                                                                    |
| We observe from our records, that you would soon be turning 60 years, which will help you to avail a host of<br>benefits applicable for senior citizen like:                                                                                                    |
| <ul> <li>A. Higher Fixed Deposit interest rate for any new Fixed Deposit booked/ renewed.</li> <li>B. Upgrade the existing Savings account to Senior Citizen savings account. For this you are required to visit the nearest branch to sign up for this facility/ understand the benefits of the senior citizen account.</li> </ul> |
| The above facilities will be applicable only to accounts in which you are the primary applicant.<br>To enable us to provide the above facilities, kindly submit any one of the following documents at the nearest<br>branch for your Date of Birth proof:                                                                           |
| <ol> <li>PAN Card</li> <li>Passport</li> <li>Driving Licence</li> <li>Birth Certificate issued by competent authority</li> <li>LIC Policy</li> <li>Voter's ID's proof</li> </ol>                                                                                                    |
| Assuring you of our best services at all times.                                                                                                    |

This is a Computer Generated Advice and does not require a signature.

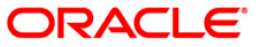

- 8. Select the **Print** option from the **File** menu.
- 9. The system displays the **Print** dialog box.
- 10. Select the appropriate parameters and click the **OK** button.

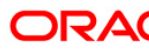

## CI100 - Email Statement Registration Deregistration Report

The report will be generated daily listing the customers who have registered or deregistered for statement through E-mail facility in the current process date. It provides all the details of customers for whom the "Channel for Statement" field in Customer Master (FP: CIM09) is modified during the day. The report contains customer records that have been updated through net banking or front-end screen or upload.

The report has following parameters mentioned below:

- Customer ID
- Customer Name
- Email ID
- Old Channel for Statement
- New Channel for Statement
- Channel
- Maker ID
- Maker Branch Code
- Maker Date
- Maker Time
- Checker ID
- Checker Branch Code
- Checker Date
- Checker Time
- Ethnic Code Description

#### Frequency

• Daily (EOD)

#### To view and print the Email Registration Deregistration Report

- 1. Access the **Report Request** (Fast Path: 7775) screen.
- 2. Select the **Batch Reports** button.
- 3. Navigate through Customer Information> Cl100 Email Registration Deregistration Report
- 4. The system displays the CI100 Email Registration Deregistration Report screen.
- 5. Enter the appropriate parameters in the **CI100 Email Registration Deregistration** screen.
- 6. Click the **View** button to view the report.
- 7. The system displays the Cl100 Email Registration Deregistration Report screen.

2018

#### Email Statement Registration/De-registration Report as on 31-MAY-

Total No of Records : 29 Customer ID-Customer Name-Email-ID-Old Channel for Statement-New Channel for Statement-Channel-Maker ID-Maker Branch Code-Maker Date-Maker Time-Checker ID-Checker Branch Code-Checker Date-Checker Time-Ethnic Code Description 50028617-MONISHD~alfashu@gmail.com~e-Mail~Mail~upload~TAUT02~240~03~5EP-2013~14:46:25~TAUT02~240~03-5EP-13~03-5EP-2013~14:46:25~59 - REGULAR 50030149~TC 2P24 II~kumara.swamy@oracle.com~Mail~e-Mail~upload~TAUT03~240~03-SEP-2013~15:00:38~SAUT03~240~03-SEP-13~03-SEP-2013~15:00:38~59 - REGULAR 50028566-QwwD-ssmm@gmail.com-E-Mail-Mail-Upload-TAUT03-240-03-SEP-2013-15:15:01-SAUT03-240-03-SEP-13-03-SEP-2013-15:15:01-59 - REGULAR 50028549-ASHDA5JK-s.mahajan@orac.com-E-Mail-Mail-Upload-TAUT03-240-03-SEP-2013-15:15:01-5AUT03-240-03-SEP-13-03-SEP-2013-15:15:01-59 - REGULAR 50028707-RINKI~CUSTOMERI@CUSTOMERI.COM-Mail~E-Mail~Upload~TAUT03~240~03-SEP-2013~16:53:49~SAUT03~240~03-SEP-13~03-SEP-2013~16:53:49~0 - OTHER 5002855-A5DA5D-TC4.1@GMAIL.COM-Mail-E-Mail-CIM09~TAUT03~240~03-5EP-2013-16:53:55-SAUT03~240~03-5EP-13~03-5EP-2013-16:54:16~9 - NR Others 50028529-ANANTHA BHAKTHA~KKK@OR.COM~E-Mail-Muil-Upload~TAUT03~240~03-5EP-2013-17:11:12~SAUT03~240~03-SEP-13~03-SEP-2013~17:11:12~SD1 - Imperia 50028529~ANANTHA BHAKTHA~HEELOG@GMAIL.COM-Mail~E-Mail~CIM09~TAUT03~240~03-SEP-2013~17:10:21~SAUT03~240~03-SEP-13~03-SEP-2013~17:11:20~SDI - Imperia 50028529~ANANTHA BHAKTHA~KKK@OR.COM~Mail~E-Mail~CIM09~TAUT03~240~03-SEP-2013~17:15:05~SAUT03~240~03-SEP-13~03-SEP-2013~17:15:25~SDI - Imperia 50028538~RESHMA~KKK@OR.COM~E-Mail~Mail~Upload~TAUT03~240~03-SEP-2013~17:17:19~SAUT03~240~03-SEP-13~03-SEP-2013~17:17:19~0 - OTHER 50028538~RESHMA~karvind.nataraian@oracle.com~Mail~E-Mail~CIM09~TAUT03~240~03-SEP-2013~17:17:17~SAUT03~240~03-SEP-13~03-SEP-2013~17:17:35~0 - OTHER 50028538~RE5HMA~KKK@OR.COM-Mail~E-Mail~CIM09~TAUT03~240~03-SEP-2013~17:20:05~SAUT03~240~03-SEP-13~03-SEP-2013~17:20:27~0 - OTHER 50003370~WBOB0AC714 SHORTNAME~KKK@OR.COM~E-Mail~Mail~Upload~TAUT03~240-03-SEP-2013~17:24:26~SAUT03~240-03-SEP-13-03-SEP-2013~17:24:26~0 - OTHER 50003370~wB0B0AC714 SHORTNAME~wbo\_sett]\_payments@yahoo.com~Mail~E-Mail~CIM09~TAUT03~240~03-SEP-2013~17:24:39~SAUT03~240~03-SEP-13~03-SEP-2013~17:24:56~0 DTHER 50003370~wBoBoAc714 SHORTNAME~KKK@OR.COM~Mail~E-Mail~CIM09~TAUT03~240~03-SEP-2013~17:27:24~SAUT03~240~03-SEP-13~03-SEP-2013~17:27:40~0 - OTHER 50005738-SANDHYC143 SHORTNAME-payments@ebay.com-Mail~E-Mail~CIM09~TAUT03~240-03-SEP-2013~17:39:44~SAUT03~240-03-SEP-13-03-SEP-2013~17:40:00-0 - OTHER 50019140~FSTAUTUSER17204~789asdfghiklpoiuvtrewgasdfghikloiujas@o.co~Mail~E-Mail~Upload~TAUT03~240~04-SEP-2013~10:14:25~SAUT03~240~04-SEP-13~04-SEP-2013~10:14:25~0 - OTHER 50018041~FSTAUTUSER16041~RR-RR@GMAIL.COM~Mail~e-Mail~upload~TAUTO3~240~04-SEP-2013~10:14:40~SAUTO3~240~04-SEP-13~04-SEP-2013~10:14:40~0 - OTHER 50018040~FSTAUTUSER16040~RR.RR@GMAIL.CO.IN~Mail~e-Mail~upload~TAUT03~240~04-SEP-2013~10:14:40~SAUT03~240~04-SEP-13~04-SEP-2013~10:14:40~0 - OTHER 50018042~F5TAUTUSER16042~RR-RR@GMAIL.CO.IN~Mail~e-Mail~upload~TAUTO3~240~04-SEP-2013~10:14:40~SAUTO3~240~04-SEP-13~04-SEP-2013~10:14:40~0 - OTHER 50018915~F5TAUTUSER16977~kk\_gg@ksg.con~Mail~E-Mail~upload~TAUTO3~240~04-SEP-2013~10:14:40~SAUTO3~240~04-SEP-13~04-SEP-2013~10:14:40~0 - OTHER 50017815~F5TAUTUSER15814~RR.ŘŘ@GMÁIL.COM~Mail~e-Mail~upload~TAUTO3~240~04-SEP-2013~10:14:40~SAUTO3~240~04-SEP-13~04-SEP-2013~10:14:40~O - OTHER 50000822~sD~sk.mahajan@oracle.com~Mail~E-Mail~CIM09~TAUT03~240~04-sEP-2013~11:56:27~sAUT03~240~04-SEP-13~04-SEP-2013~11:56:46~ D002022-SD-SK.markajarkov acle: Com-Mail-e-mail-elmos-ratios-240-04-SEP-2013-11:50:22-240-04-SEP-13-04-SEP-2013-11:50:42-50029261-TEST55-test55560racle: com-Mail-e-mail-elmoid-ratuT03-240-04-SEP-2013-13:45:23-SAUT03-240-04-SEP-2013-13:45:23-0 - OTHER 50019027-FSTAUTUSERI7090-CUSTOMER9@CUSTOMER9.COM-E-Mail-upload-ratuT03-240-04-SEP-2013-13:45:23-SAUT03-240-04-SEP-2013-13:45:23-0 - OTHER 50029612-SHORT NAME-kapil.gandhi@ofacle.com-E-Mail-wpload-ratuT03-240-04-SEP-2013-13:45:23-SAUT03-240-04-SEP-2013-13:45:23-0 - OTHER 50029612-SHORT NAME-kapil.gandhi@ofacle.com-E-Mail-wpload-ratuT03-240-04-SEP-2013-13:45:23-SAUT03-240-04-SEP-2013-13:45:23-0 - OTHER 50029612-SHORT NAME-kapil.gandhi@ofacle.com-E-Mail-wail-upload-ratuT03-240-04-SEP-2013-13:45:23-SAUT03-240-04-SEP-13-04-SEP-2013-13:45:23-SAUT03-240-04-SEP-2013-13:45:23-SAUT03-240-04-SEP-2013-13:45:23

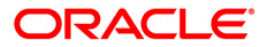

- 8. On the File menu, click Print.
- 9. The system displays the **Print** dialog box.
- 10. Select the appropriate parameters and click the **OK** button.

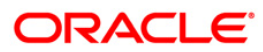